### **ELOCK2**

## Alarmscharfschaltung

Softwareversion für Programmierung: 2.18.5 Firmwareversion des Controllers: ELOCK

2.18.5 ELOCK15693-SLS83V4-BL-r1180-r0071-20190911

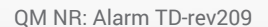

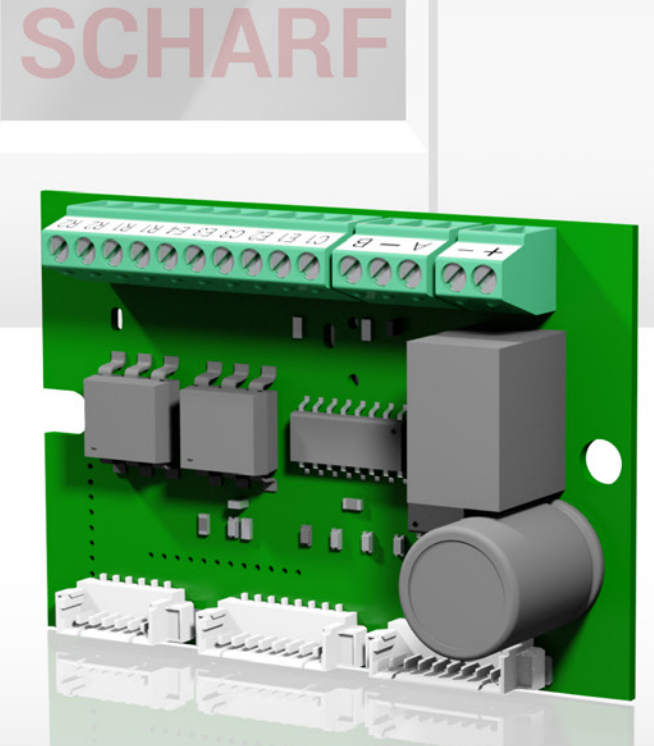

ALARM

## ((ELOCK2 - Alarm Inhaltsverzeichnis

| 1.0 | Anwe                     | endungsbeispiel Alarmscharfschaltung                                                                                                    | 3                     |               |
|-----|--------------------------|----------------------------------------------------------------------------------------------------|-----------------------|---------------|
| 2.0 | Syste                    | emübersichten Alarmscharfschaltung                                                                                                    |                       | Anschlussplan |
|     | 2.1<br>2.2               | Scharfschaltsystem mit SLS83, Standard Türöffner (EffEff) und Türschloss G2E/R2E/V2E<br>Scharfschaltsystem mit SLS85, Standard Türöffner (EffEff) und Türschloss G2E/R2E/V2E                                                                                                    | 5<br>7                | 6<br>8        |
|     | 2.3<br>2.4               | Scharfschaltsystem mit SLS83 und Lineartüröffner (MTK65)<br>Scharfschaltsystem mit SLS85 und Lineartüröffner (MTK65)                                                                                                    | 9<br>11               | 10<br>12      |
|     | 2.5<br>2.6               | Scharfschaltsystem mit SLS83 und R3/V3 Drückerschloss<br>Scharfschaltsystem mit SLS85 und R3/V3 Drückerschloss                                                                                                    | 13<br>15              | 14<br>16      |
| 3.0 | Tech                     | nische Daten der ELOCK2-Produkte                                                                                                    |                       |               |
|     | 3.1<br>3.1<br>3.2        | SLS83 Steuerungsmodul, Terminal 822.TX44 und Aufputzdose LD10<br>SLS85 Steuerungsmodul, Terminal 822.TX44 und Aufputzdose LD20<br>MTK65 Lineartüröffner                                                                                                    | . 18<br>. 19<br>20    |               |
| 4.0 | Bedie                    | enungsanleitung/ Programmierung                                                                                                    | . 21                  |               |
|     | 4.1<br>4.2<br>4.3<br>4.4 | Scharfschalttransponder programmieren<br>Funktionsprinzip und Programmieren für Ein-Tür-Lösung mit Elock2 als Sperrelement<br>Funktionsprinzip und Programmieren für Mehr-Tür-Lösung mit Elock2 als Sperrelement<br>Funktionsprinzip und Programmieren für Terminal an Motorschloss und Türöffner | 22<br>.23<br>26<br>29 |               |
| 6.0 | Allge                    | meine Hinweise                                                                                                    | 31                    |               |

## **(ELOCK2** - Alarm Anwendungsbeispiel 1.0

## Alarmscharfschaltung: Anwendungsbeispiel

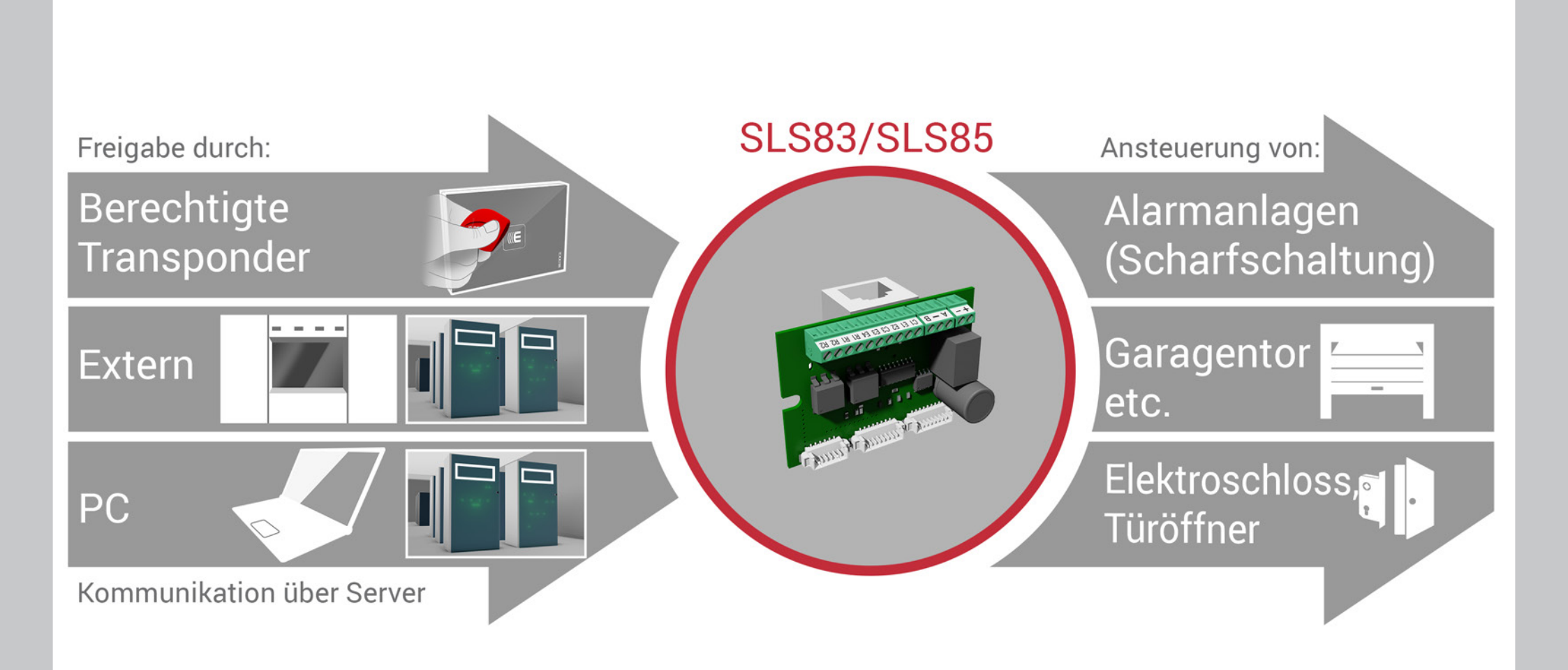

### (ELOCK2

# Alarmscharfschaltung Systemübersichten mit zugehörigem Anschlussplan

# **((ELDCK2** - AlarmSLS83 Steuerungsmodul: Mit 822.TX44 Terminal,Systemübersicht 2.1Alarmscharfschaltsystem und Standard-Türöffner (EffEff)

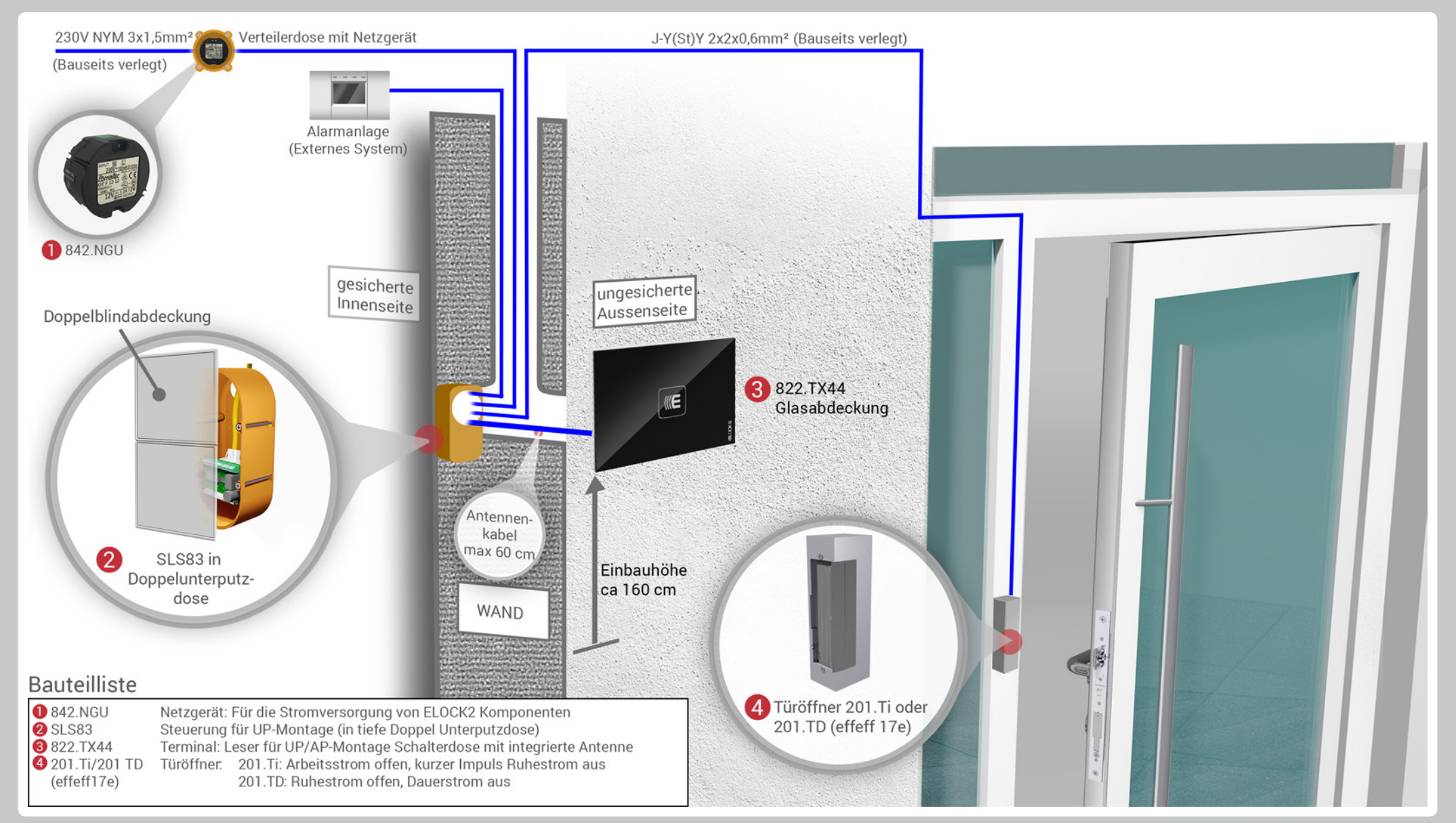

## **((ELOCK2** - AlarmSLS83 Controller. Mit 822.TX44 Terminal,Anschlussplan zu 2.1Alarmscharfschaltsystem und Standard-Türöffner (EffEff)

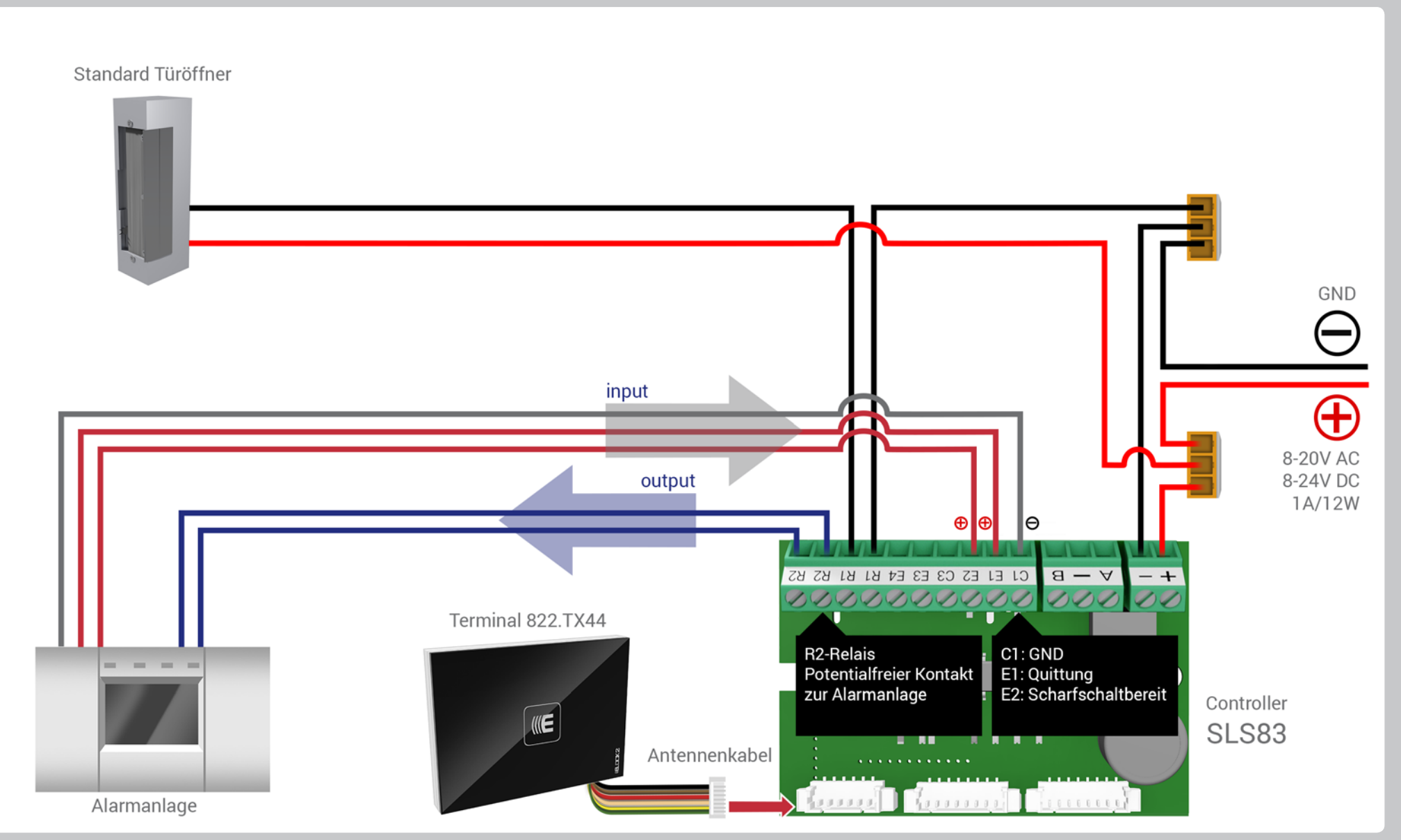

# **((ELDCK2** - AlarmSLS85 Steuerungsmodul: Mit 822.TX44 Terminal,Systemübersicht 2.2Alarmscharfschaltsystem und Standard-Türöffner (EffEff)

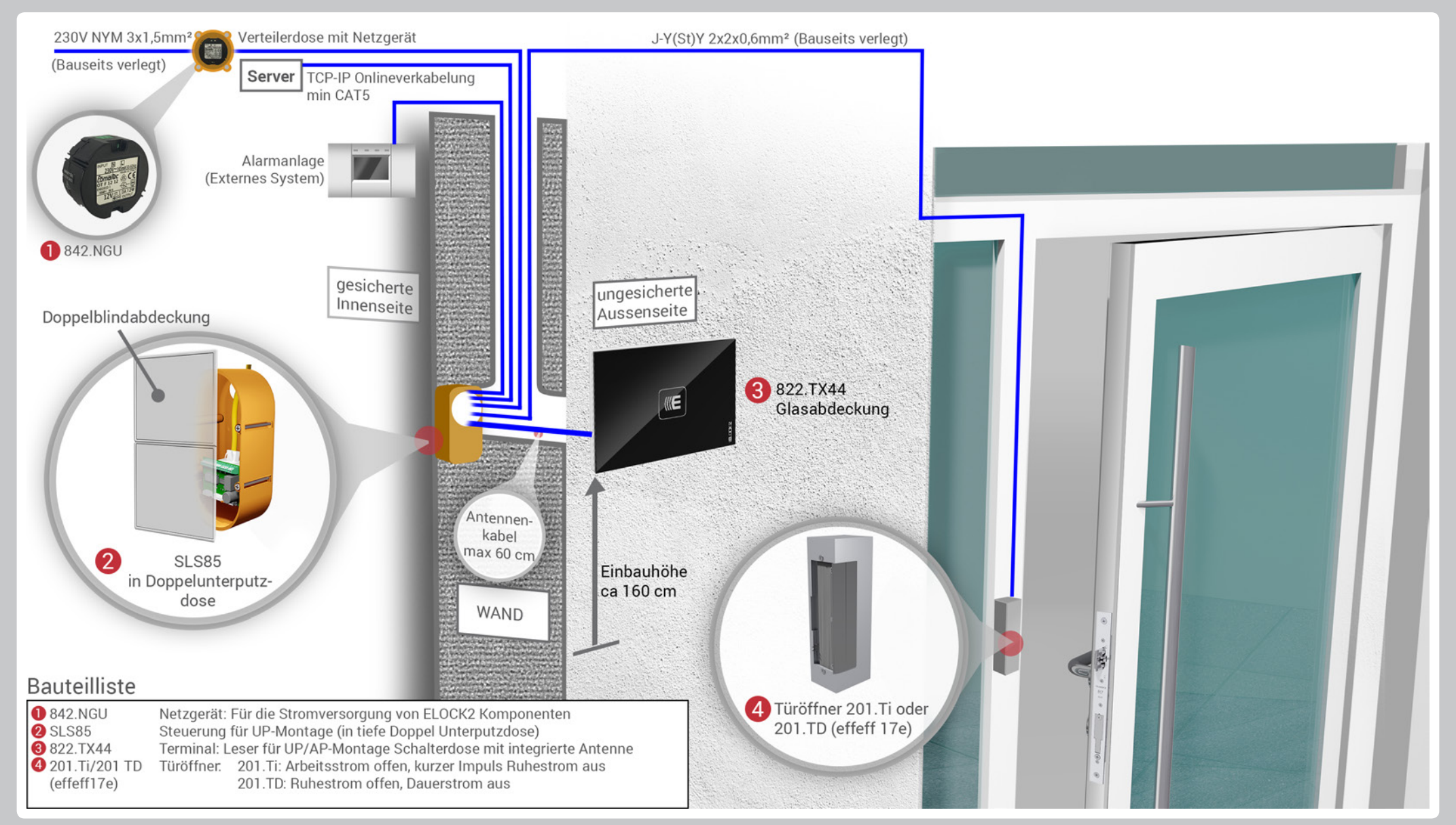

# **(IELOCK2** - AlarmSLS85 Steuerungsmodul: Mit 822.TX44 Terminal,Anschlussplan zu 2.2Alarmscharfschaltsystem und Standard-Türöffner (EffEff)

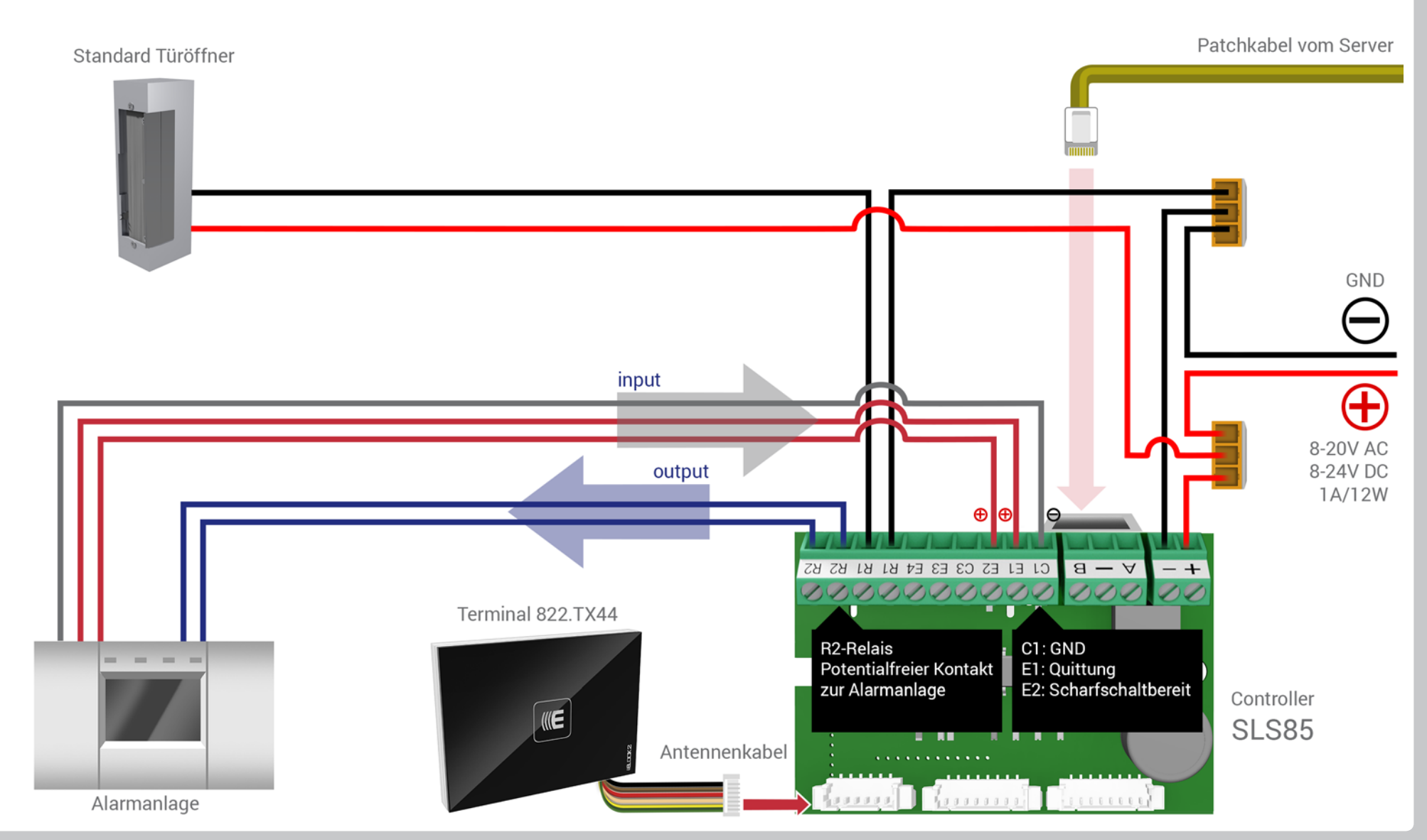

## **(ELDCK2** - AlarmSLS83 Steuerungsmodul: Mit 822.TX44 Terminal,Systemübersicht 2.3Alarmscharfschaltsystem und MTK65 Lineartüröffner

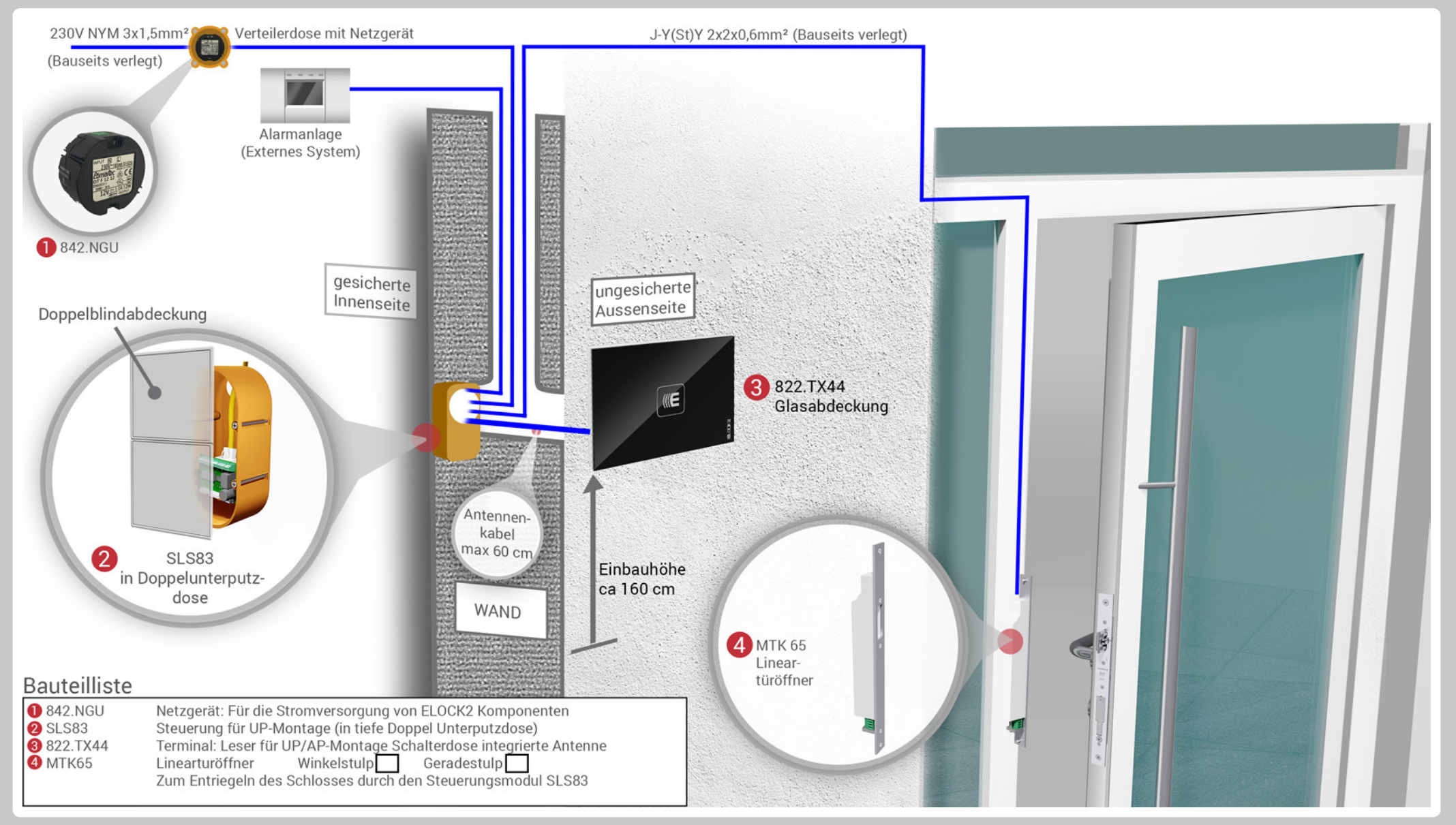

## **(ELOCK2** - Alarm Anschlussplan zu 2.3

## SLS83 Steuerungsmodul: Mit 822.TX44 Terminal, Alarmscharfschaltsystem und MTK65 Lineartüröffner

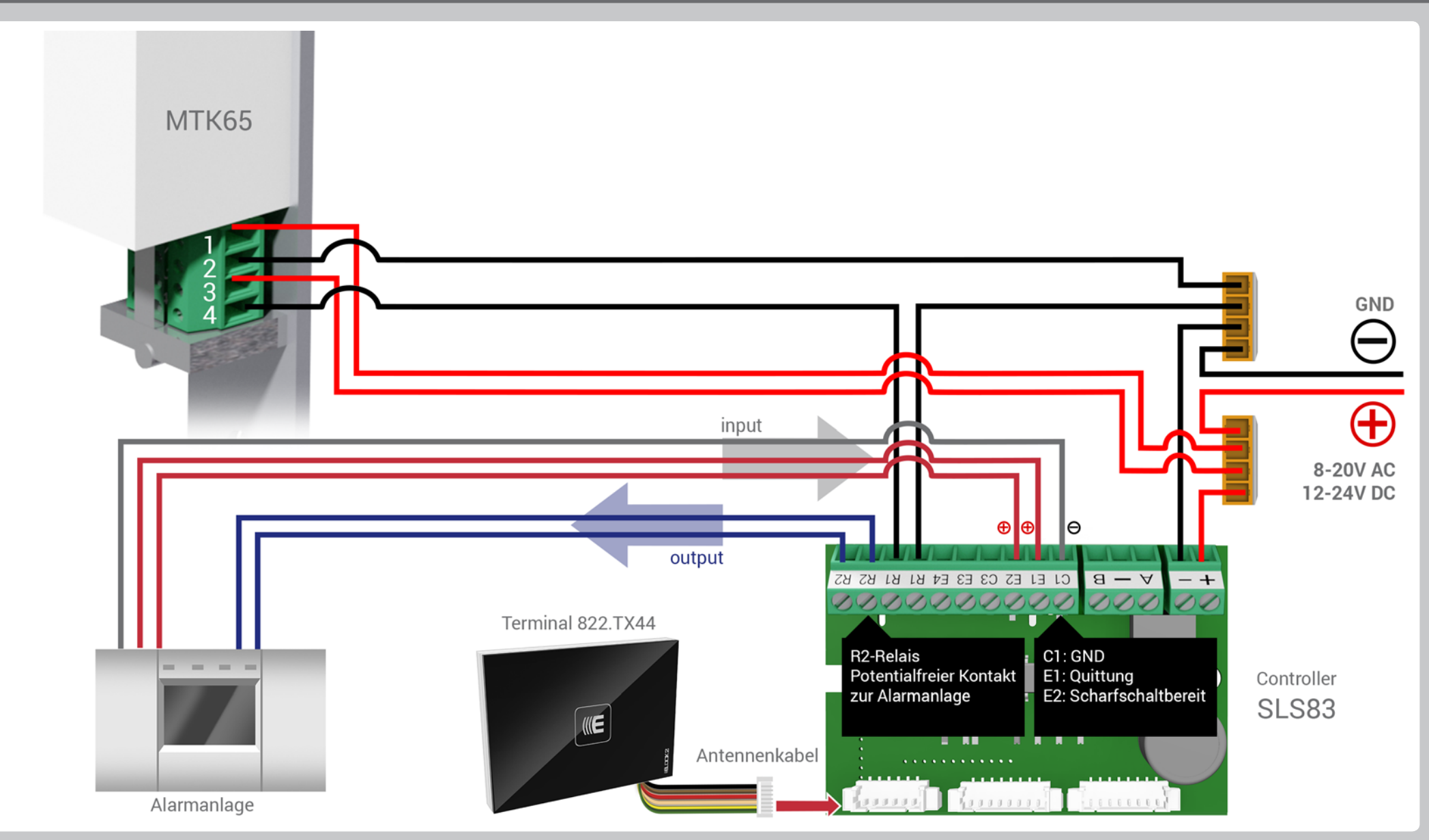

# **((ELOCK2** - AlarmSLS85 Steuerungsmodul: Mit 822.TX44 Terminal,Systemübersicht 2.4Alarmscharfschaltsystem und MTK65 Lineartüröffner

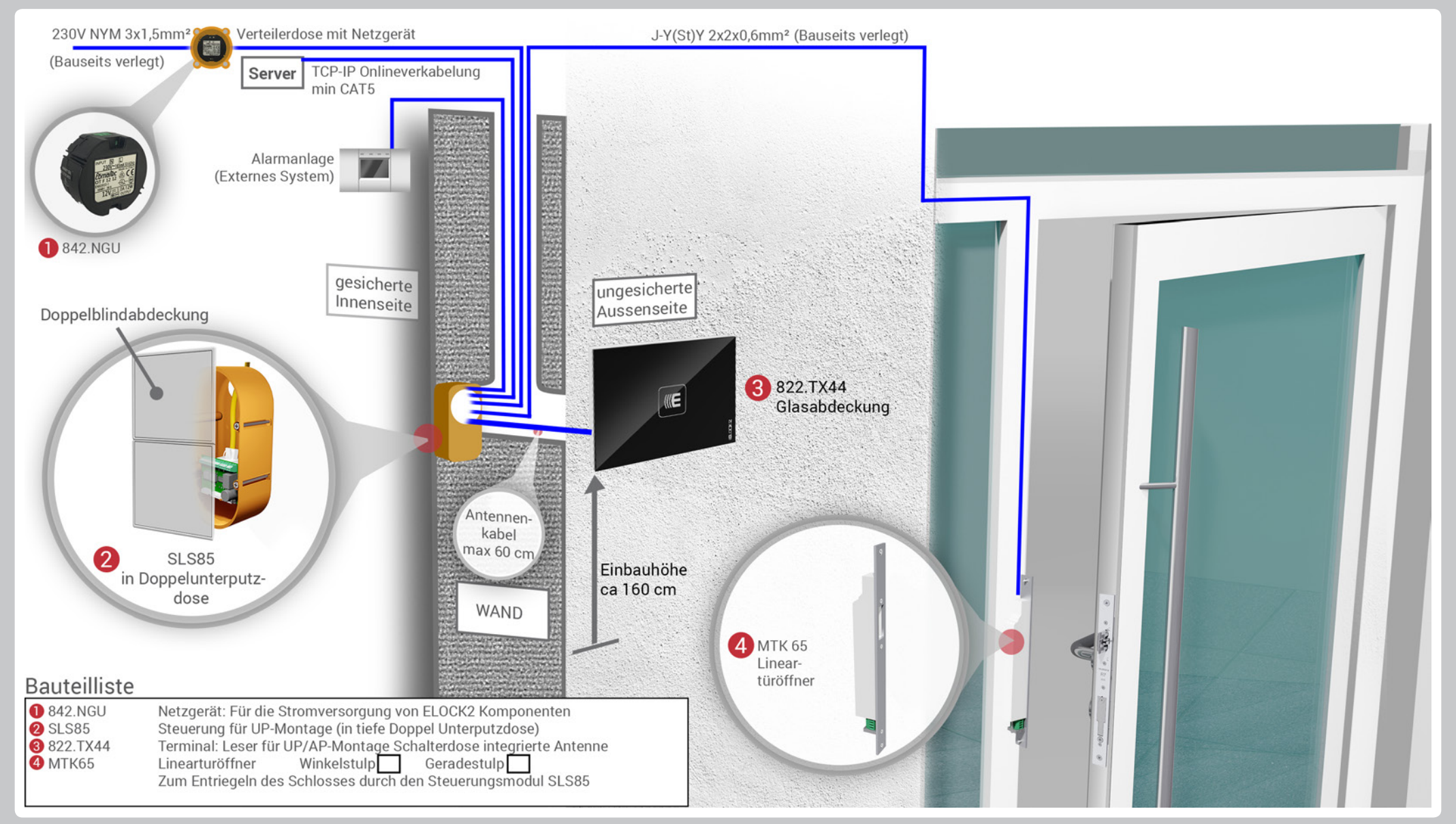

## ((ELOCK2 - Alarm)SLS85 Steuerungsmodul: Mit 822.TX44 Terminal,Anschlussplan zu 2.4Alarmscharfschaltsystem und MTK65 Lineartüröffner

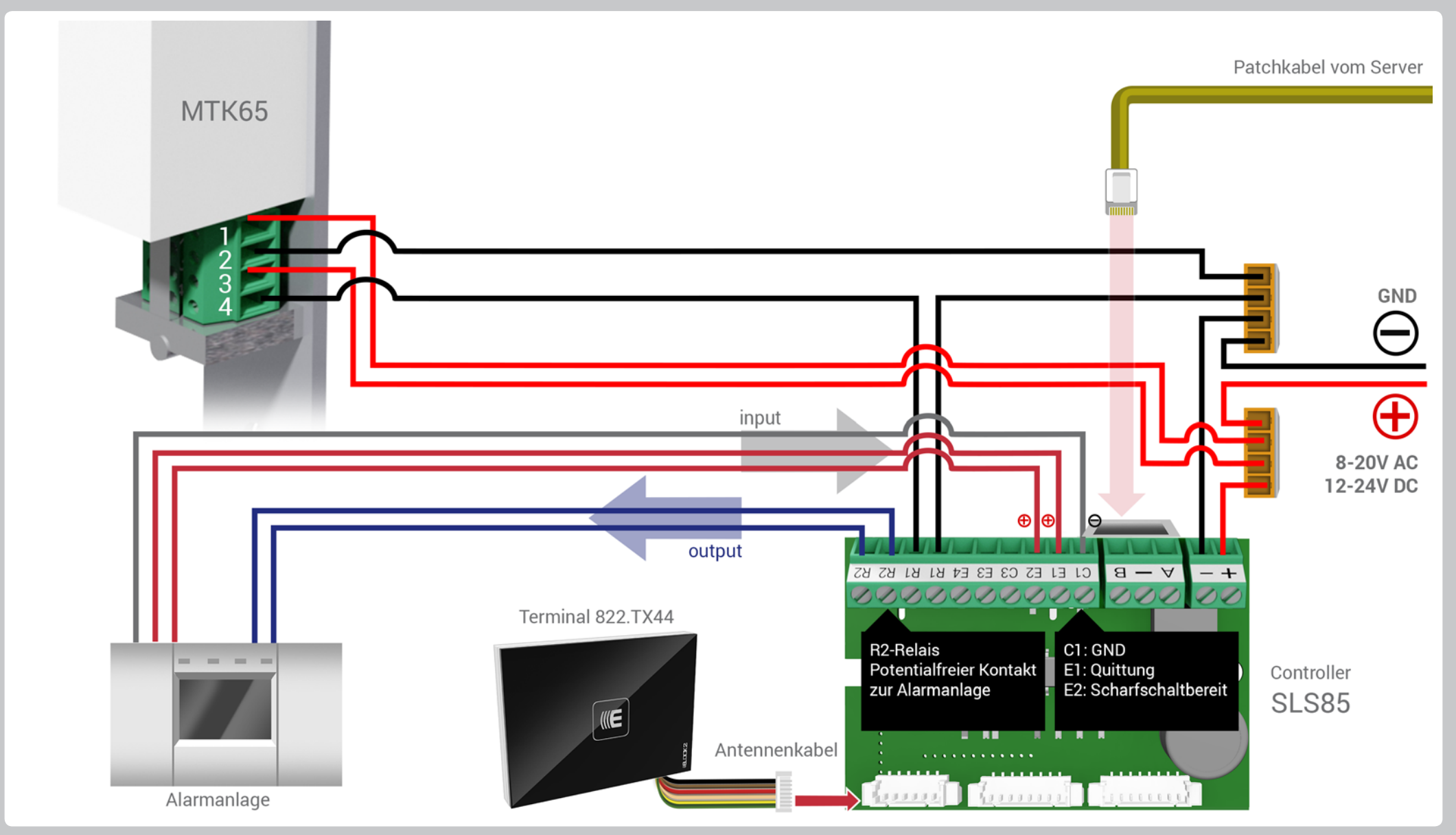

# **((ELDCK2** - Alarm<br/>Systemübersicht 2.5SLS83 Steuerungsmodul: Mit 822.TX44 Terminal,<br/>Automatikschloss R3P/V3 und beidseitigem Drücker

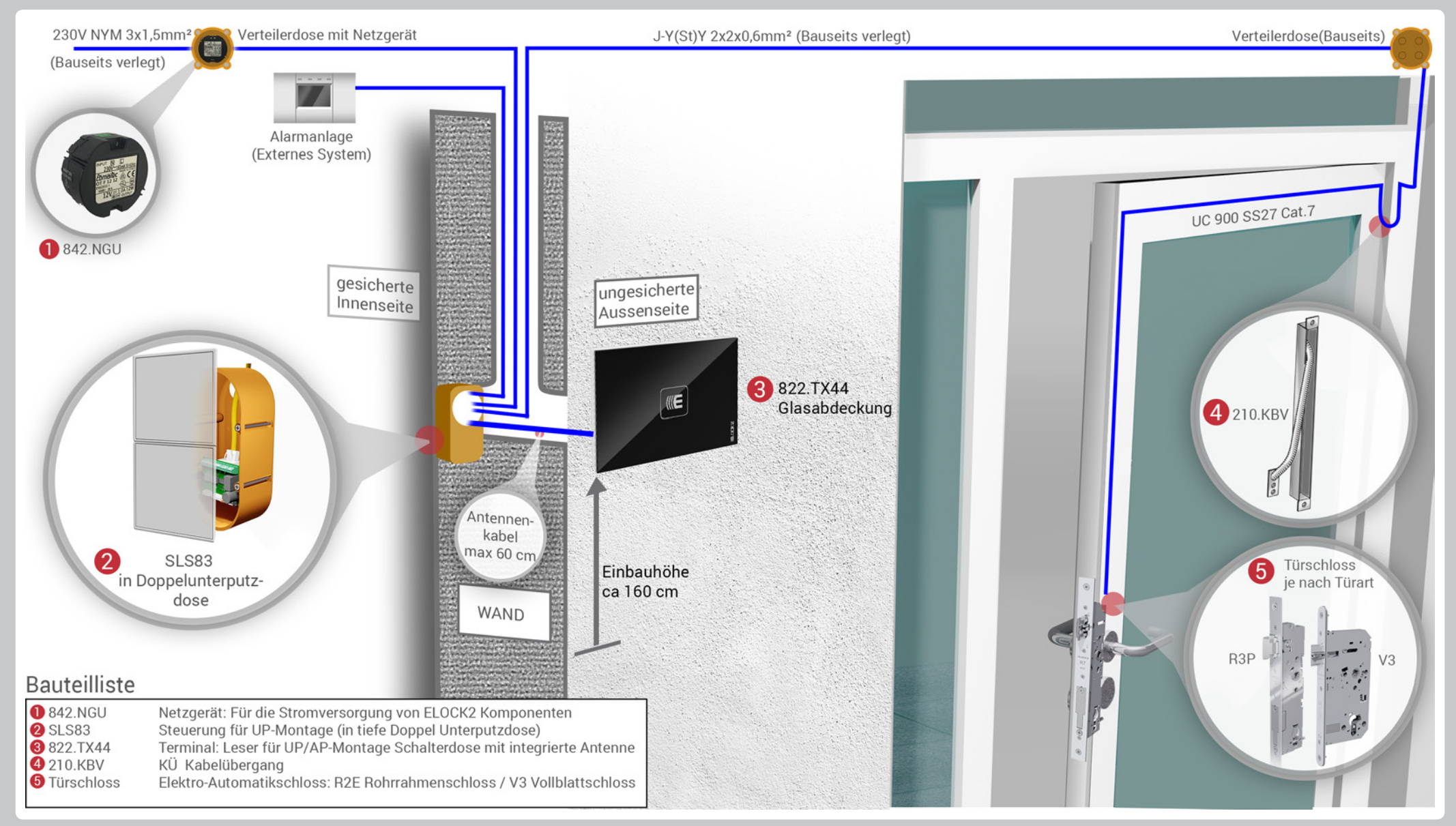

## **((ELOCK2** - AlarmSLS83 Steuerungsmodul: Mit 822.TX44 Terminal,Anschlussplan zu 2.5Automatikschloss R3P/V3 und beidseitigem Drücker

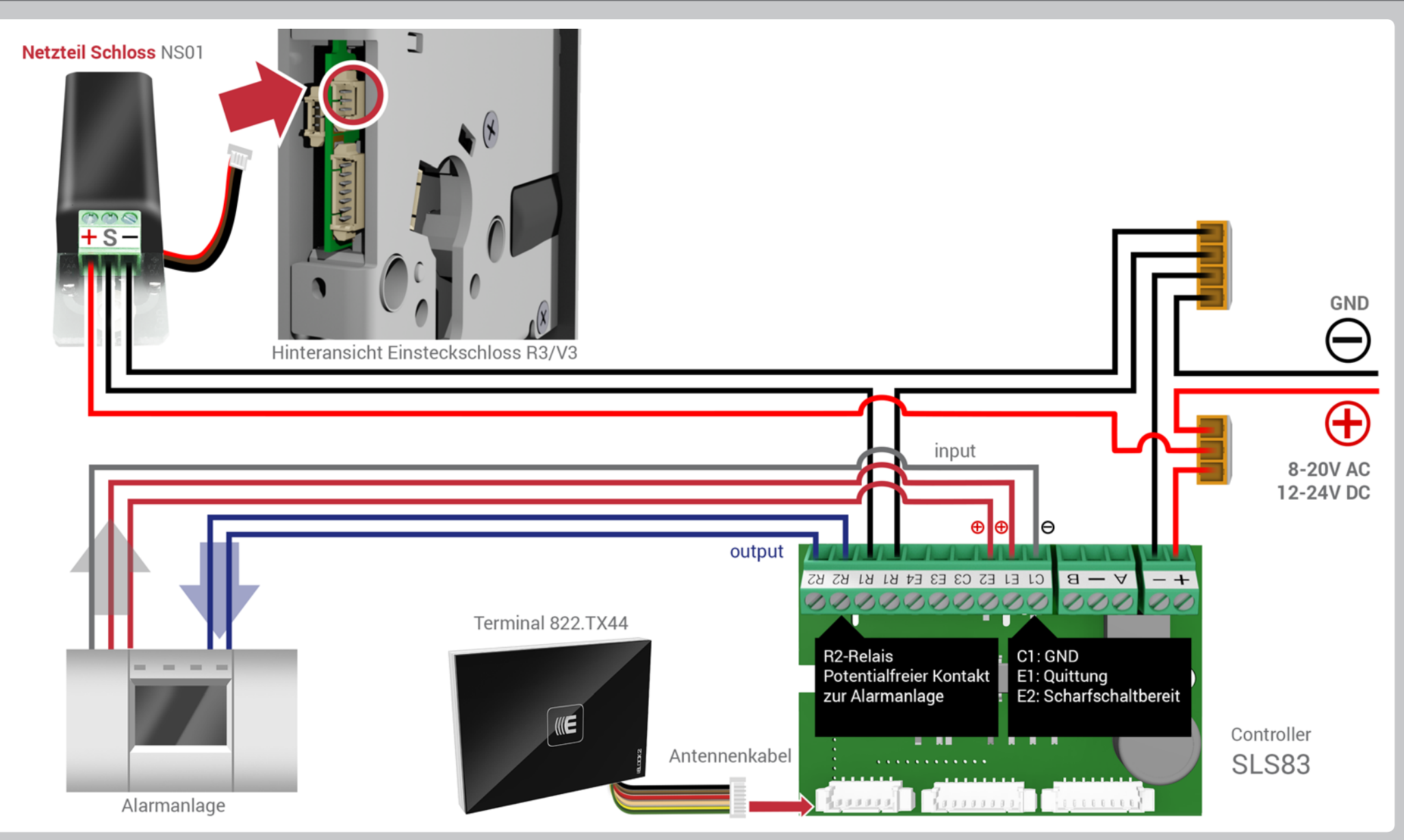

# **((ELDCK2** - Alarm<br/>Systemübersicht 2.6SLS85 Steuerungsmodul: Mit 822.TX44 Terminal,<br/>Automatikschloss R3P/V3 und beidseitigem Drücker

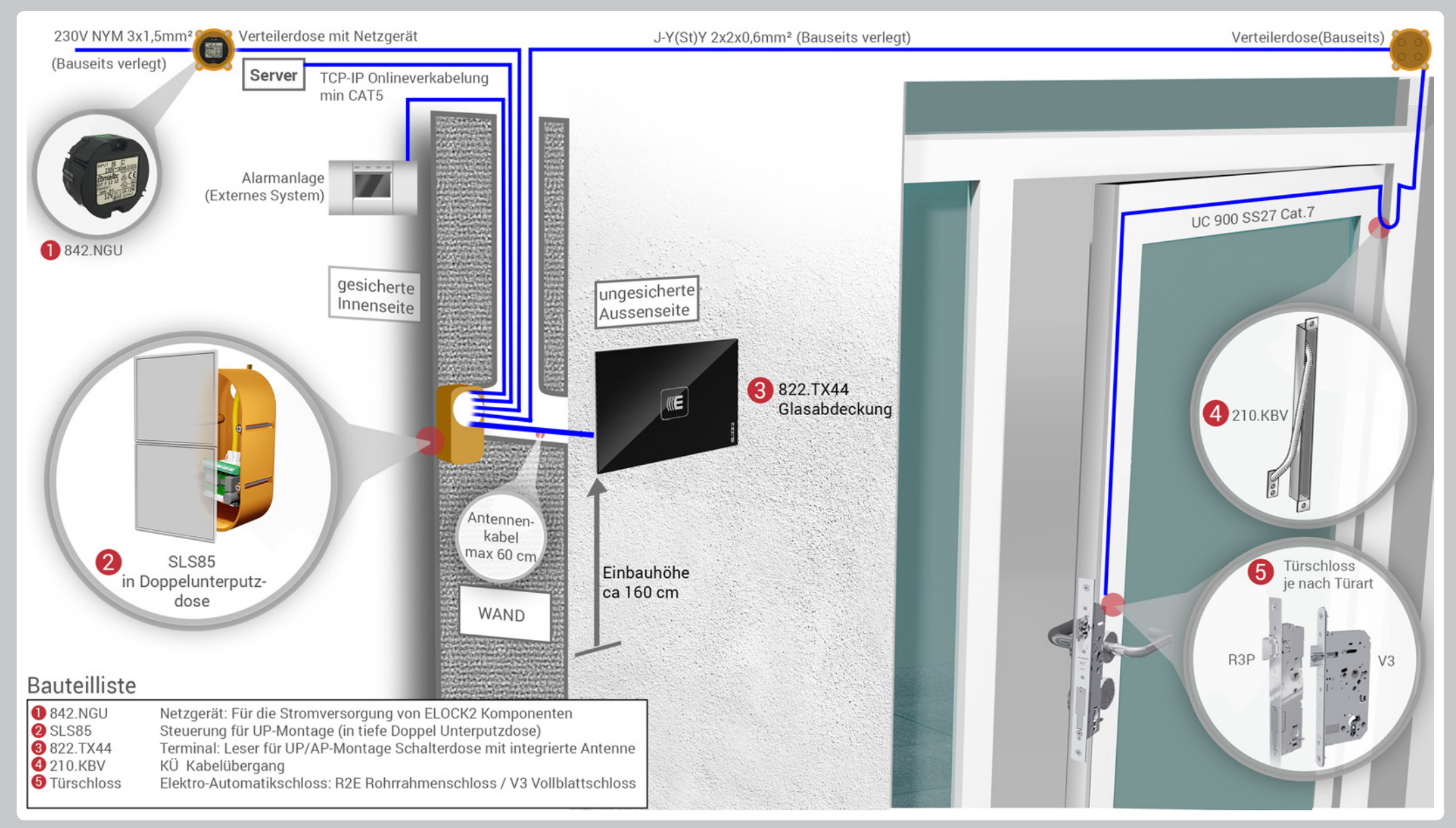

## ((ELOCK2 - Alarm SLS85 Steuerungsmodul: Mit 822.TX44 Terminal, Anschlussplan zu 2.6 Automatikschloss R3P/V3 und beidseitigem Drücker

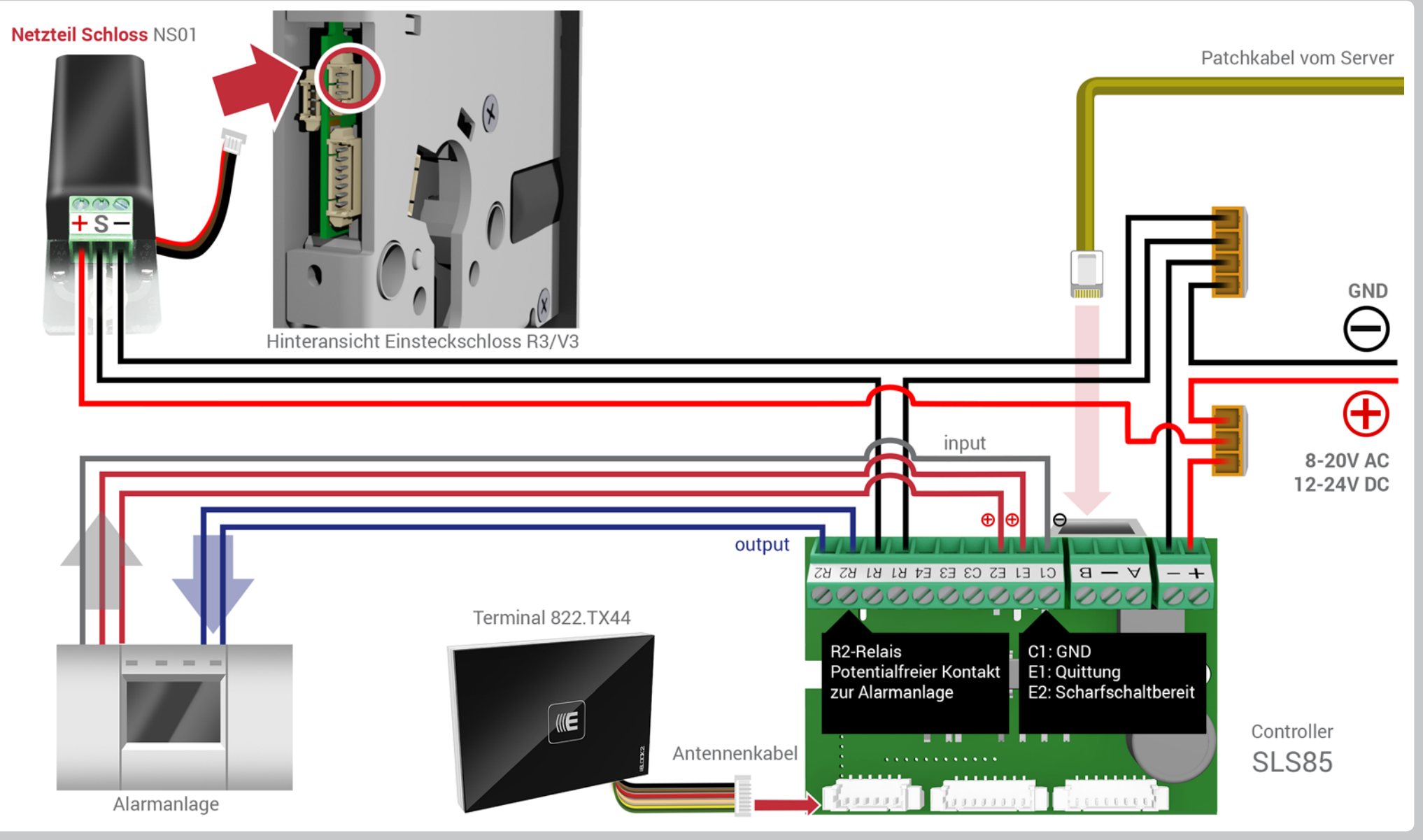

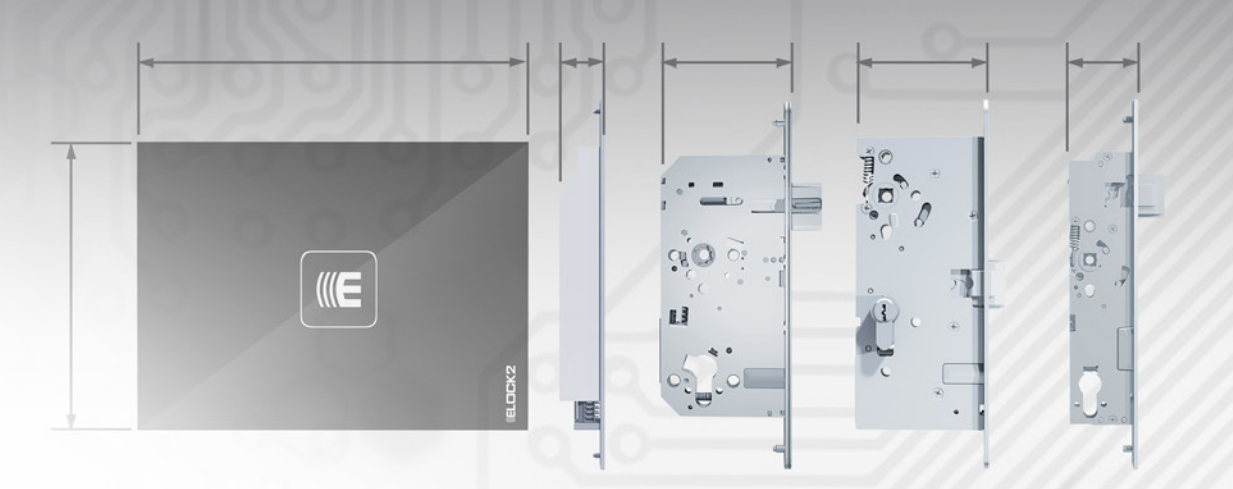

00 000 0000000000

and I summer I am

mm

22.222

## Alarmscharfschaltung

Technische Daten der ELOCK2-Produkte

**ELOCK2** 

### **ELOCK2** - Alarm SLS83 Steuerungsmodul, LD10 Aufputzdose und Technische Daten 3.1 822.TX44 Terminal

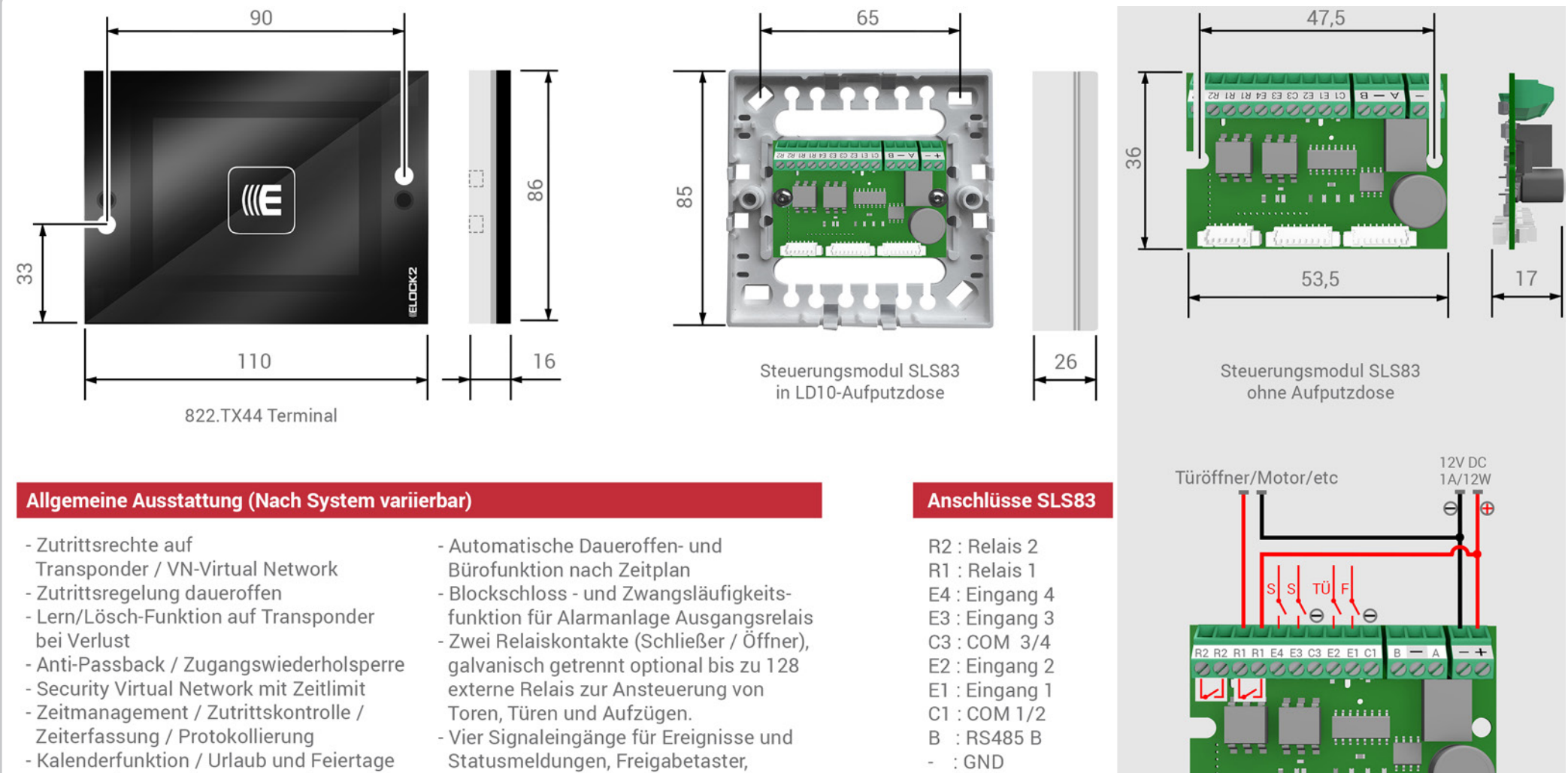

- Automatische Sommer- und Winterzeit umstellung bis zu 254 Zeitzonen für Zutrittsregelung und Zutrittskontrolle
- Türoffenstatus, Sabotagekontakt, Klingeltaster optional bis zu 24 externe Signaleingänge
- A : RS485 A
- S : Schalter/ Signal
- TÜ: Türüberwachung

Relais Stecker Programmierstecker

ntennenkabe

## **(ELDCK2** - AlarmSLS85 Steuerungsmodul, LD20 Aufputzdose und<br/>822.TX44 Terminal

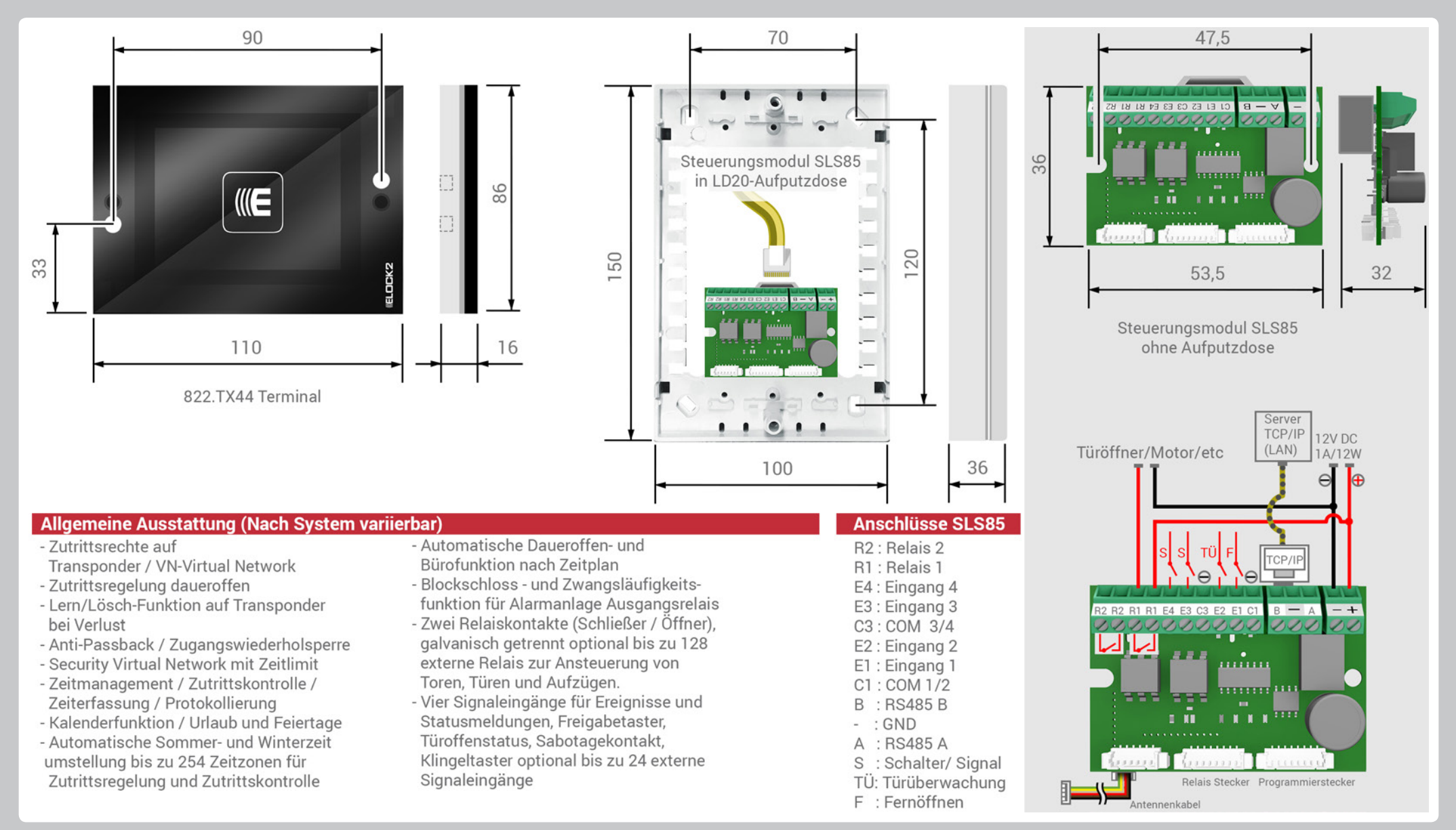

## **(ELOCK2** - Alarm Technische Daten 3.3

## MTK65 Lineartüröffner

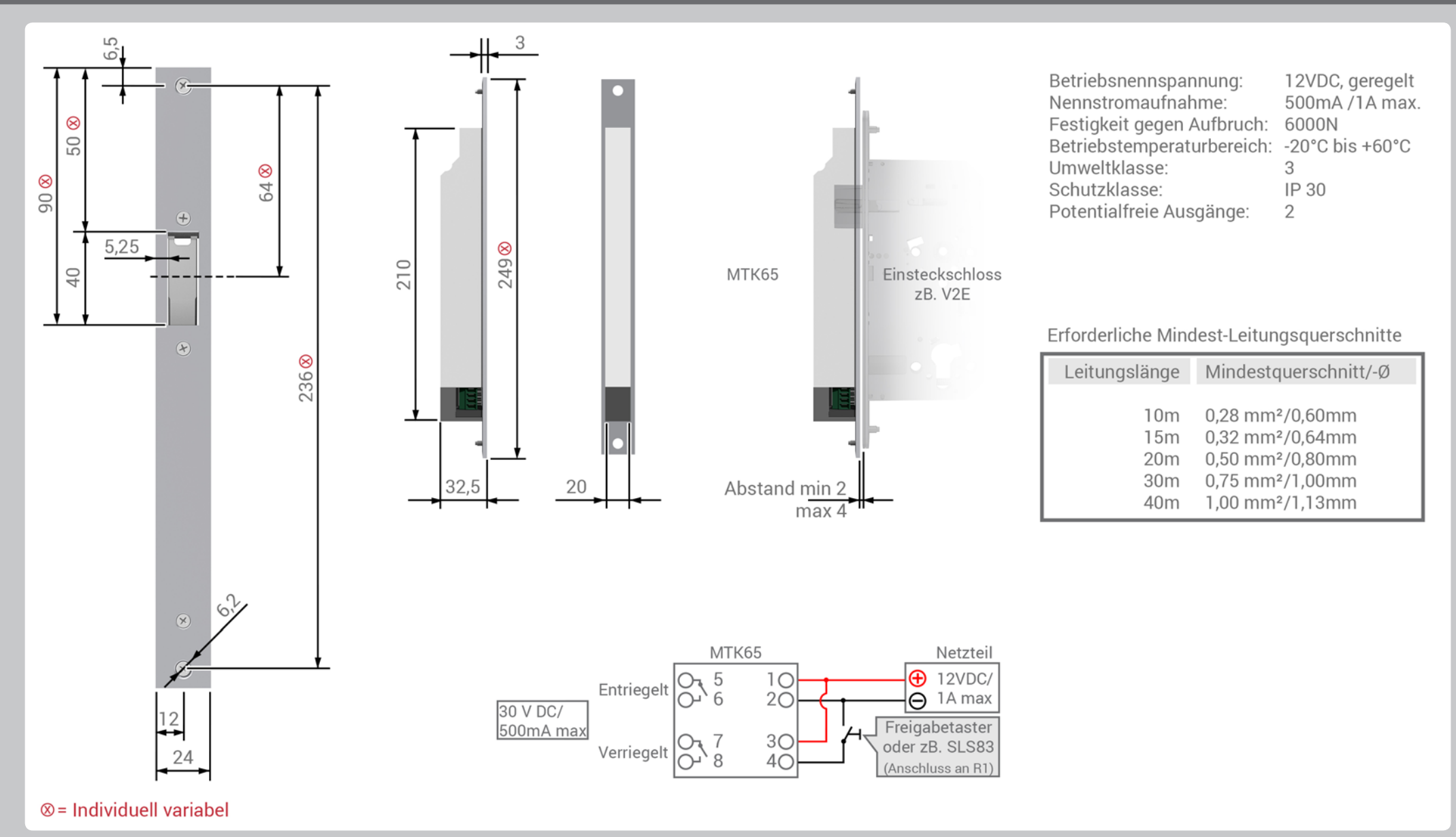

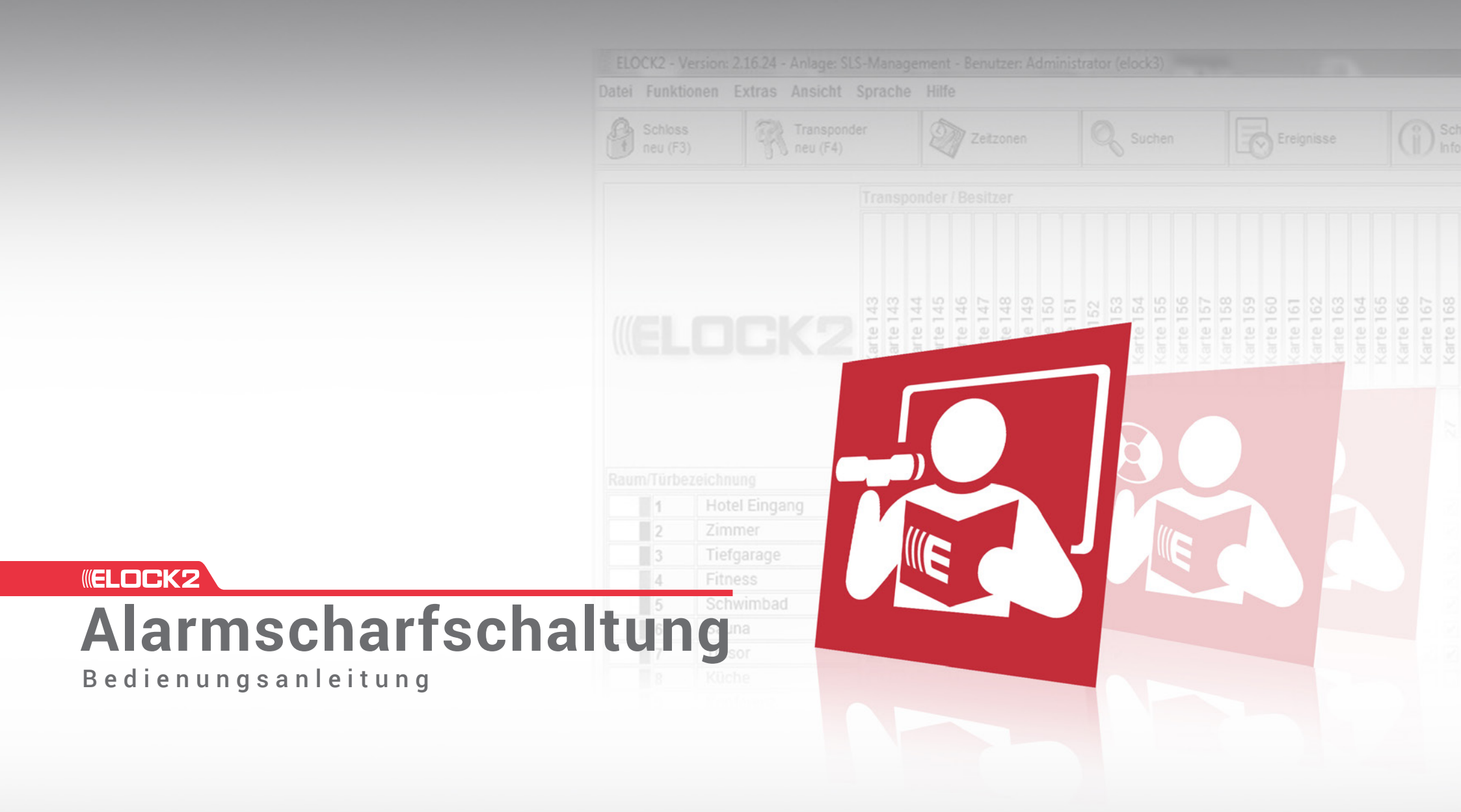

## **ELDCK2** - Alarm Bedienungsanleitung 4.1

## Alarmscharfschaltung: Transponder-Programmierung

Hinweis: Vor dem Programmieren des AlarmscharfschaltTerminals/Controllers oder eines Schlosses mit Alarm-Modus müssen Sie als erstes einen Alarmscharfschalttransponder anlegen.

### Scharfschalttransponder Programmieren:

- 1. Öffnen Sie das Fenster "Transponder neu".
- 2. Vergeben Sie dem Transponder, der die Scharfschaltberechtigung erhalten soll, einen markanten Namen. (z.B. Scharfschalttransponder)
- 3. Aktivieren Sie das Kontrollkästchen "Alarm"
- Jetzt können Sie die Konfiguration für den Scharfschalttransponder speichern und programmieren.

Zum Anlegen eines "Notöffnungstransponders"

bitte einen separaten Transponder mit der Berechtigung "Generalkarte" programmieren. Mit diesem Transponder können scharfgeschaltete / gesperrte Zylinder geöffnet werden.

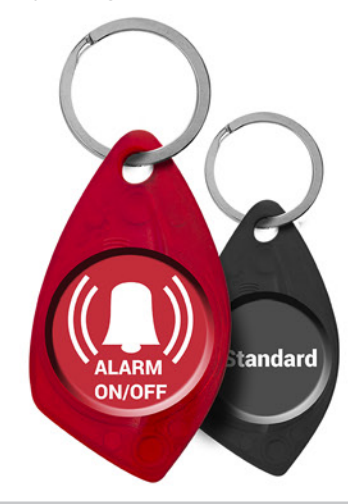

| tei Funkt         | ionen Extras A   | nsicht Sprache Hilfe                                                                     |
|-------------------|------------------|------------------------------------------------------------------------------------------|
| Schlos<br>neu (F3 | s<br>3)          | Transponder D Zeitzonen Q Suchen                                                         |
|                   |                  | Transponder / Besitzer                                                                   |
|                   | ezeichnung       | Transponder neu     Q       Vorname     Scharfschalttra       Nachname     Elock-Comfort |
| 1                 | Haupteingang     | SL S91-F - FISCHUESIGH V Didu V                                                          |
| 2                 | Drehtor/Drehk    | Konfiguration                                                                            |
| 3                 | Haupteingang     | Zugehörige Zeitzone Immer                                                                |
| 4                 | Büro 22-1        | Kein Ablaufdatum 🗹                                                                       |
| 5                 | Büro 22-3        | Aktivierungsdatum                                                                        |
| 6                 | Tor 1            |                                                                                          |
| 7                 | TOP 2            | Ablautdatum Neu Druck                                                                    |
| 8                 | Fach 1           | Daueroffen / Flipflop                                                                    |
| 9                 | LOCK - 8         | Generaltransponder                                                                       |
| 10                | LOCK - 9         | Daueroffen in Automatikoffenzeit 🗌 💦                                                     |
| 11                | LOCK - 10        | Alarm 🗹 👏                                                                                |
| 12                | Lock 12          | Keine Bürofunktion                                                                       |
| 13                | LOCK - 12        | Systemsperre                                                                             |
| 14                | LOCK - 13        |                                                                                          |
| 15                | Tür 40 Aleren    |                                                                                          |
| 10                | Tür 10_Alarm     |                                                                                          |
| 1/                | Churtierdortable |                                                                                          |
| 18                | ciuriorderianti  |                                                                                          |

20 Schranke Ter

## **((ELDCK2** - AlarmAlarmscharfschaltung: Funktionsprinzip für Ein-Tür-LösungBedienungsanleitung 4.2mit ELOCK2 als Sperrelement

### **Beschreibung**

#### Alarm scharf stellen:

 Drücken Sie den Scharfschalt-Transponder so lange gegen die Antenne des Schlosses (z.B. SLS61, V4, R7, etc) bis ein langer Ton ertönt.

Hinweis: Die Drücklänge für die Aktivierung des Alarm-Modus ist konfigurierbar.

- 2. Mit dem gleichen Scharfschalt-Transponder wird durch langes halten am Terminal (z.B. Z83AP, Z83AL, etc) die angebundene Alarmanlage scharfgeschaltet.
- ->Die Alarmanlage ist scharfgeschaltet und das Schloss ist nun für Standard-Transponder gesperrt.

### Alarm unscharf stellen:

- 1. Halten Sie den Scharfschalt-Transponder kurz an das Terminal (z.B. Z83AP, Z83AL, etc) zum unscharfstellen der angebundenen Alarmanlage
- Mit dem gleichen Scharfschalt-Transponder wird 1 Sekunde lang gegen die Antenne des Schlosses (z.B. SLS61, V4, R7, etc) gedrückt und der Alarm-Modus wird deaktiviert
- ->Die Alarmanlage ist unscharfgeschaltet und das Schloss ist für Standard-Transponder freigegeben.

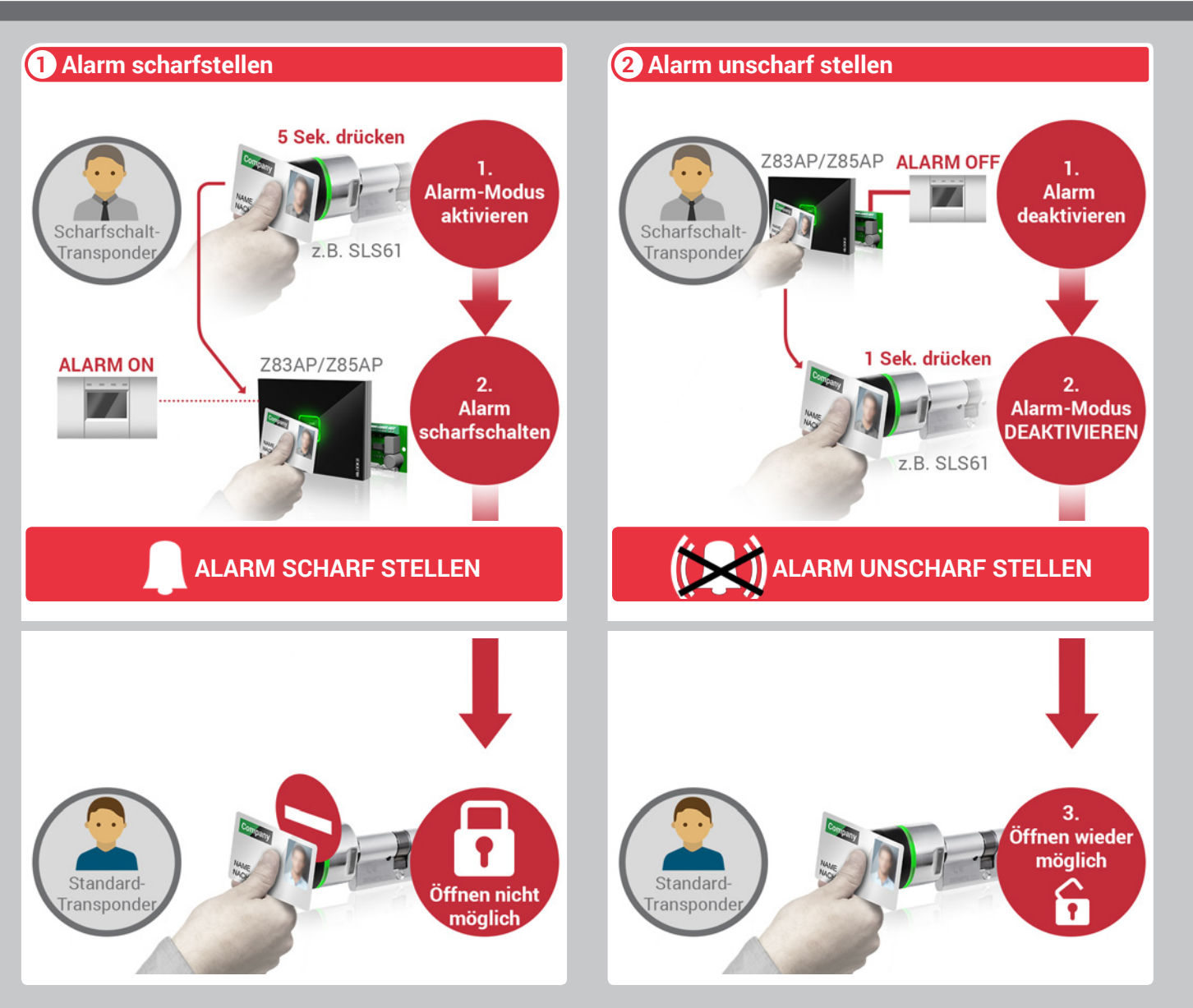

### **ELOCK2** - Alarm Alarmscharfschaltung: Terminal-Programmierung für Ein-Tür-Lösung mit ELOCK2 als Sperrelement Bedienungsanleitung 4.2

Hinweis: Vor dem Programmieren des Alarmscharfschalt-Terminals/Controllers müssen Sie erst einen Alarmscharfschalttransponder anlegen. (Siehe Pu Keine Veränderung an den Zeiten vornehmen! Achtung: Die Steuerung muss während der Über Spannung versorgt sein. Unter "Edit" können Sie z tung weitere Einstellungen vornehmen, z.B. Quitti

### Scharfschaltterminal programmieren:

- 1. Öffnen Sie das Fenster "Schloss neu".
- 2. Vergeben Sie dem Terminal, der die Alarmscharfschaltfunktion erhalten soll markanten Namen.
- (z.B. Tür\_10\_Alarmscharfschaltung) 3. Aktivieren Sie das Kontrollkästchen

**STANDARD** 

- "Steuerungsmodul" 4. Über den Button "Konfiguration" gelang Einstellungen des Controllers
- 5. Aktivieren Sie das Kontrollkästchen "Scharfschalt-Einrichtung", so dass das Alarmschaltfunktion erhält.
- 6. Zum Übertragen der Daten in die Steue Programmiergegerät anschliessen und "Programmieren" auswählen.

| üssen Sie erst einen                                  | Schloss  |                        | Transponder                   | Teitzonen | Suchan          | Freinnisse                        |
|-------------------------------------------------------|----------|------------------------|-------------------------------|-----------|-----------------|-----------------------------------|
| oonder anlegen. (Siehe Punkt 4.1)                     | neu (F3) |                        | neu (F4)                      | Zeitzonen | Suchen          |                                   |
| en Zeiten vornehmen!                                  | ř.       | Trees.                 |                               |           |                 |                                   |
| Lintor, Edit" könnon Sio zur Soborfschol              |          | 11di                   | sponder / Desitzer            |           |                 |                                   |
| en vornehmen z R. Quittierungszeit                    |          |                        | bo                            |           |                 |                                   |
| in vomennen, z.b. ganderangozen.                      | Schlo    | ss neu                 | 10                            | ×         |                 |                                   |
|                                                       | 1-1      | a                      |                               | (Cala)    |                 |                                   |
| programmieren:                                        |          | Speichern (F5)         |                               |           |                 |                                   |
|                                                       | N        | ame Transponder Konfig | uration                       |           | <b></b>         | Konfiguration                     |
| ster "Schloss neu".                                   |          |                        |                               |           |                 |                                   |
| Terminal, der die                                     |          | sy ss Ind              | lex                           |           |                 | 6                                 |
| unktion emaiten son, emen                             |          | Zylinder Numm          | ner                           |           | Scharfschalt-Ei | Edit                              |
| scharfschaltung)                                      | Raum     | Türbezeichnu           | ng Tür_10_Alarmscharfschaltun |           | Ausgang Alarm   | Edit                              |
| Kontrollkästchen                                      |          | (                      | Ort                           |           | Ausgänge        | dit / Scharfschalt-Einrichtung    |
| ı                                                     |          | Gebäu                  | de                            |           | Eingänge        | Scharfschalt-Quittierungszeit [s] |
| onfiguration" gelangen Sie zu den                     |          | Besonderheit           | ten                           |           | Türoffen Oüllir | 5 Unscharf-Quittung-Zeit [min]    |
| Controllers                                           |          | Fta                    |                               |           | Turorien-Guilig |                                   |
| controllikasionen<br>obtung" so dass das Terminal die |          | Schloss Vorsi          | ion                           |           |                 |                                   |
| n erhält.                                             |          | Destinger Versi        | ion                           |           |                 | Impulssteuerung                   |
| er Daten in die Steuerung das                         |          | Boottoader versi       | ion                           |           |                 |                                   |
| ät anschliessen und                                   |          | Software Versi         | ion                           |           |                 | Zwangsläufig-Master               |
| uswählen.                                             |          | Seriennumm             | ner                           |           |                 |                                   |
|                                                       |          |                        | Schloss Typ                   |           |                 |                                   |
| (A)) ALARM-SCHARF                                     | _        | Schliesszylinder       | O Fahrzeugsteuer              | rung      |                 |                                   |
|                                                       |          | Einsteckschloss        | O Differenz-Zählw             | verk      |                 | Zwangslaufig-Slave                |
|                                                       |          | O Möbelschloss         | O Multiplexer                 |           |                 | Zeitstempel schreiben             |
|                                                       |          | Beschlag               | O Digital-Counter             |           |                 | 0 Scharfschalte-Bereich           |
|                                                       |          | Steuerungsmodul        | O TCP/Serial Host             |           |                 | Netzwerk Master Netzwerk Slave    |
|                                                       |          | O Smart Relais         | Mifare/Desfire                |           |                 | Haltezeit 10 s                    |
|                                                       |          | O 250 System           |                               |           |                 |                                   |
|                                                       |          | O Torminal             |                               |           |                 |                                   |
|                                                       |          | Nur Master      Master | r + Validiorungs              |           |                 | LED off LED Timeout [s] : 0       |

## **((ELDCK2** - AlarmAlarmscharfschaltung: Schloss-ProgrammierungBedienungsanleitung 4.2für Ein-Tür-Lösung mit ELOCK2 als Sperrelement

## **((ELDCK2** - AlarmAlarmscharfschaltung: Funktionsprinzip fürBedienungsanleitung 4.3Mehr-Türen-Lösung mit ELOCK2 als Sperrelement

### **Beschreibung**

#### Alarm scharf stellen:

- 1. Mit dem Scharfschalt-Transponder wird über das Terminal (z.B. Z83AP, Z83AL, etc) die angebundene Alarmanlage scharfgeschaltet.
- ->Die Alarmanlage ist scharfgeschaltet und das Schloss ist nun für alle Transponder gesperrt.

### Alarm unscharf stellen:

- 1. Halten Sie den Scharfschalt-Transponder an das Terminal (z.B. Z83AP, Z83AL, etc) zum unscharfstellen der angebundenen Alarmanlage
- 2. Vor jede Türöffnung muss mit dem Transponder erst vom Terminal die Berechtigung abgeholt werden. Erst danach kann man das Schloss (z.B. SLS61, V4, R7, etc) entriegeln
- ->Die Alarmanlage ist unscharfgeschaltet und das Schloss ist für alle Transponder freigegeben.

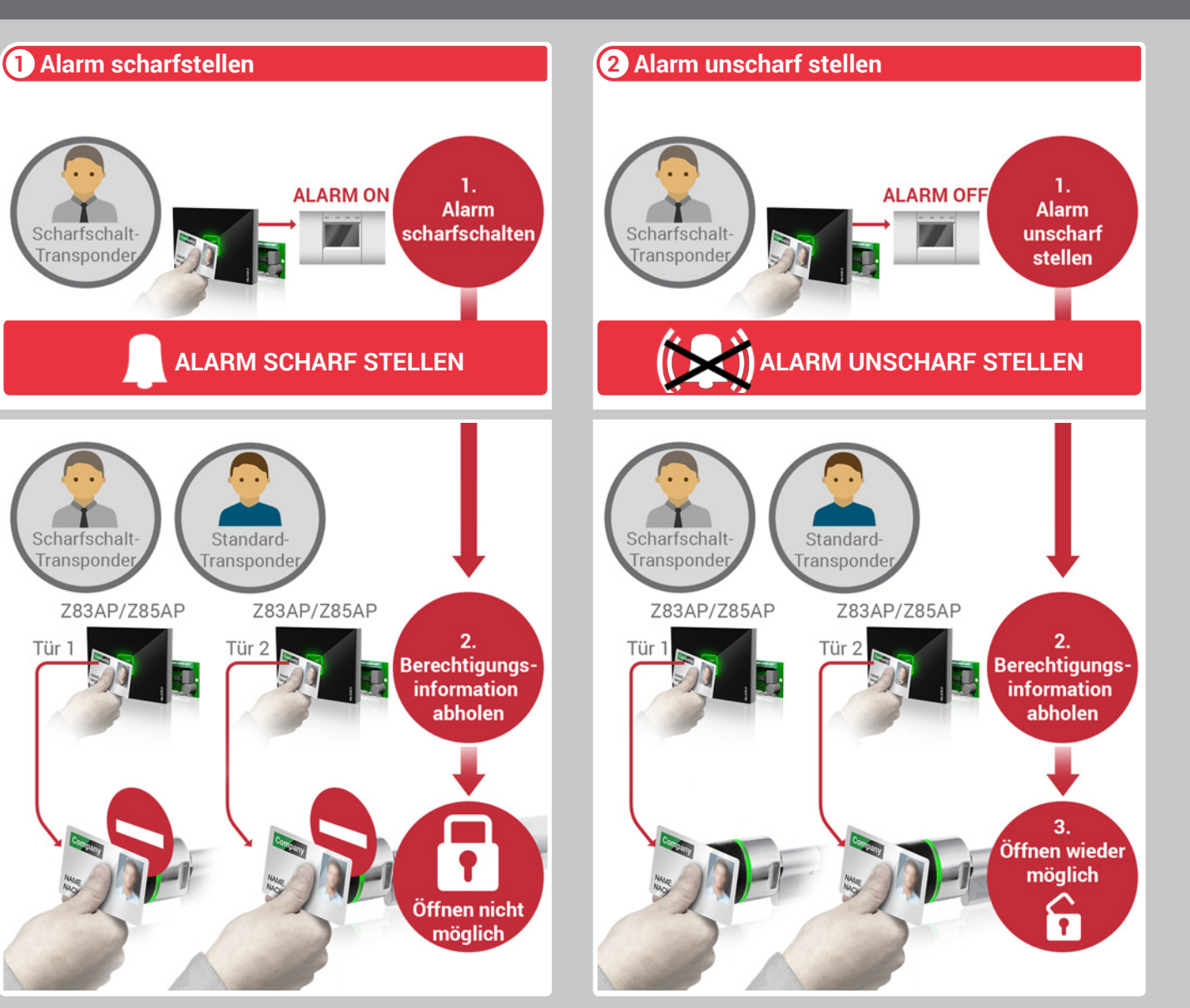

# **((ELDCK2** - Alarm Alarmscharfschaltung: Terminal-Programmierung für Bedienungsanleitung 4.3 Mehr-Türen-Lösung mit ELOCK2 als Sperrelement

Hinweis: Vor dem Programmieren des Alarmscharfschalt-Terminals/Controllers müssen Sie erst einen Alarmscharfschalttransponder anlegen. (Siehe Punkt 4.1) Keine Veränderung an den Zeiten vornehmen! Achtung: Die Steuerung muss während der Übertragung mit Spannung versorgt sein. Unter "Edit" können Sie zur Scharfschal tung weitere Einstellungen vornehmen, z.B. Quittierungszeit.

Scharfschaltterminal programmieren:

- 1. Öffnen Sie das Fenster "Schloss neu".
- Vergeben Sie dem Terminal, der die Alarmscharfschaltfunktion erhalten soll, einen markanten Namen. (z.B. Tür\_10\_Alarmscharfschaltung)
- 3. Aktivieren Sie das Kontrollkästchen "Steuerungsmodul"
- 4. Über den Button "Konfiguration" gelangen Sie zu den Einstellungen des Controllers
- Aktivieren Sie das Kontrollkästchen "Scharfschalt-Einrichtung", so dass das Terminal die Alarmschaltfunktion erhält.
- 6. Aktivieren Sie das Terminal als "Zwangsläufig-Master"
- 7. Zum Übertragen der Daten in die Steuerung das Programmiergegerät anschliessen und "Programmieren" auswählen.

| "Flogrammeren | auswannen.                                                                                                    |      |
|---------------|----------------------------------------------------------------------------------------------------|------|
|               | (() ALARM-SC                                                                                                    | HARF |
| STANDARD      |                                                                                                    |      |
|               | and the second second se |      |

| Schloss<br>neu (F3) | Transpond                                                                                                    | er 🔊 z                                                      | eitzonen | Suchen                                                                                                    | Ereignisse                                                                                                    |
|---------------------|----------------------------------------------------------------------------------------------------|-------------------------------------------------------------|----------|----------------------------------------------------------------------------------------------------|----------------------------------------------------------------------------------------------------|
|                     | Transponder /                                                                                                    | Besitzer                                                    | _        |                                                                                                    |                                                                                                    |
| Schloss neu         | n (F5)                                                                                                    |                                                             | ×        |                                                                                                    | Konfiguration                                                                                                    |
|                     | Stylinder Nummer<br>Türbezeichnung<br>Türbezeichnung<br>Ort<br>Gebäude<br>Besonderheiten<br>Etage<br>Schloss Version<br>Bootloader Version<br>Software Version<br>Seriennummer | 10_Alarmscharfschaltung<br>                                 |          | Scharfschalt-Einrichtung<br>Ausgang Alarr<br>Ausgänge<br>Eingänge<br>Türoffen-Gültic<br>nur O<br>Imput<br>für Mehr-Tür | 5 Edit<br>Irida<br>Irfscnalt-Einrichtung<br>Scharfschalt-Quittierungszee<br>Unscharf-Quittung-Zeit [min]<br>ut2 scharf/unscharf<br>ssteuerung<br>Ingsläufig-Master |
|                     | Schloss<br>hliesszylinder                                                                                                    | Typ<br>Fahrzeugsteuerung                                    |          |                                                                                                    | ngsläufig-Slave                                                                                                    |
|                     | ibelschloss<br>schlag                                                                                                    | O Multiplexer O Digital-Counter                             |          | Zeits<br>0                                                                                                    | empel schreiben<br>Scharfschalte-Bereich                                                                                                    |
|                     | euerungsmodul<br>hart Relais                                                                                                    | <ul> <li>TCP/Serial Host</li> <li>Mifare/Desfire</li> </ul> |          | Netzo<br>Haltezeit                                                                                                    | verk Master Netzwerk S                                                                                                    |
| 0 25<br>0 Te        | rminal<br>ur Master - O Master + Validie                                                                                                    | runas                                                       |          | Scha                                                                                                    | rf LED on Unscharf Li                                                                                                    |

# **((ELOCK2** - AlarmAlarmscharfschaltung: Schloss-ProgrammierungBedienungsanleitung 4.3für Mehr-Türen-Lösung mit ELOCK2 als Sperrelement

| Hinweis: Vor dem Programmieren des Alarmscharfschalt-<br>Schlosses müssen Sie erst einen<br>Alarmscharfschalttransponder anlegen. (Siehe Punkt 4.1)                                                                                                    | 2 - Version: 2.18.5 - Anlage: Demo_Sy<br>nktionen Extras Ansicht Spra<br>53)                                                           | stem - Benutzer: Administrator<br>Inche Hilfe<br>Transponder<br>Inew (F4)                                      | Zetzonen      | Suchen                                     | Ereignisse                                                                                                    |
|----------------------------------------------------------------------------------------------------|----------------------------------------------------------------------------------------------------|----------------------------------------------------------------------------------------------------|---------------|--------------------------------------------|----------------------------------------------------------------------------------------------------|
| Schloss mit Alarm-Modus programmieren:                                                                                                    | Tra                                                                                                    | nsponder / Besitzer                                                                                            |               |                                            |                                                                                                    |
| <ol> <li>Öffnen Sie das Fenster "Schloss neu".</li> <li>Vergeben Sie dem Schloss, der die<br/>Alarm-Modus erhalten soll, einen Namen.<br/>(z.B. Tür_10_Schloss)</li> <li>Wählen Sie die Schlossart aus, die an die Tür<br/>montiert wird. (z.B. Schließzylinder)</li> <li>Über den Button "Konfiguration" gelangen Sie zu den<br/>Einstellungen des Schlosses</li> <li>Aktivieren Sie das Kontrollkästchen<br/>"Scharfschalt-Einrichtung-Schloss", so dass das<br/>Schloss die Alarm-Modus-Funktion erhält.</li> <li>Aktivieren Sie das Terminal als "Zwangsläufig-Slave"</li> <li>Zum Übertragen der Daten in den Zylinder das<br/>Programmiergerät anschliessen und "Programmieren"</li> </ol> | Schloss neu<br>Schloss neu<br>Speichern (F5)<br>Name Transponde 4 Kon<br>Zyhiider Nur<br>Türbezeich<br>Get<br>Besondert                | figuration                                                                                                    | ×             | Scharfschalt-Einric                        | Öffnungszeit       6-         Image: Second second seco |
| auswahlen.<br>Hinweis: Unter "Edit" können Sie zur Scharfschaltung<br>und weitere Einstellungen vornehmen- z.B. Quittierungszeit.                                                                                                    | Schloss Ve<br>Bootloader Ve<br>Software Ve<br>Seriennur<br>Schliesszylinder<br>Einsteckschloss<br>Möbelschloss                         | schloss Typ<br>Schloss Typ<br>Differenz-Zäh<br>Multiplexer                                                     | erung<br>werk | Zwar<br><b>für Mehr-</b><br>Automatische H | Artenerkennung Türwächter                                                                                                    |
| Standard (1) ALARM-MODUS                                                                                                    | <ul> <li>Beschlag</li> <li>Steuerungsmodul</li> <li>Smart Relais</li> <li>250 System</li> <li>Terminal</li> <li>Nur Master </li> </ul> | <ul> <li>Digital-Counte</li> <li>TCP/Serial Ho</li> <li>Mifare/Desfire</li> <li>ster + Validierungs</li> </ul> | r<br>st       |                                            | mok mit 1-Taster 🔛<br>Bitte nicht stören 🔛                                                                                                    |

## **((ELOCK2** - Alarm Alarmscharfschaltung: Funktionsprinzip Terminal für Bedienungsanleitung 4.4 Motorschloss oder Türöffner

### **Beschreibung**

#### Alarm scharf stellen:

- 1. Mit dem Scharfschalt-Transponder wird über das Terminal (z.B. Z83AP, Z83AL, etc) die angebundene Alarmanlage scharfgeschaltet (5 Sekunden halten)
- ->Die Alarmanlage ist scharfgeschaltet und das elektrisch betriebene Element (z.B. Türöffner) ist für alle Transponder gesperrt

### Alarm unscharf stellen:

- 1. Halten Sie den Scharfschalt-Transponder 5 Sekunden an das Terminal (z.B. Z83AP, Z83AL, etc) zum unscharfstellen der angebundenen Alarmanlage
- ->Die Alarmanlage ist unscharfgeschaltet und das elektrisch betriebene Element (z.B. Türöffner) ist für alle Transponder wieder freigegeben.

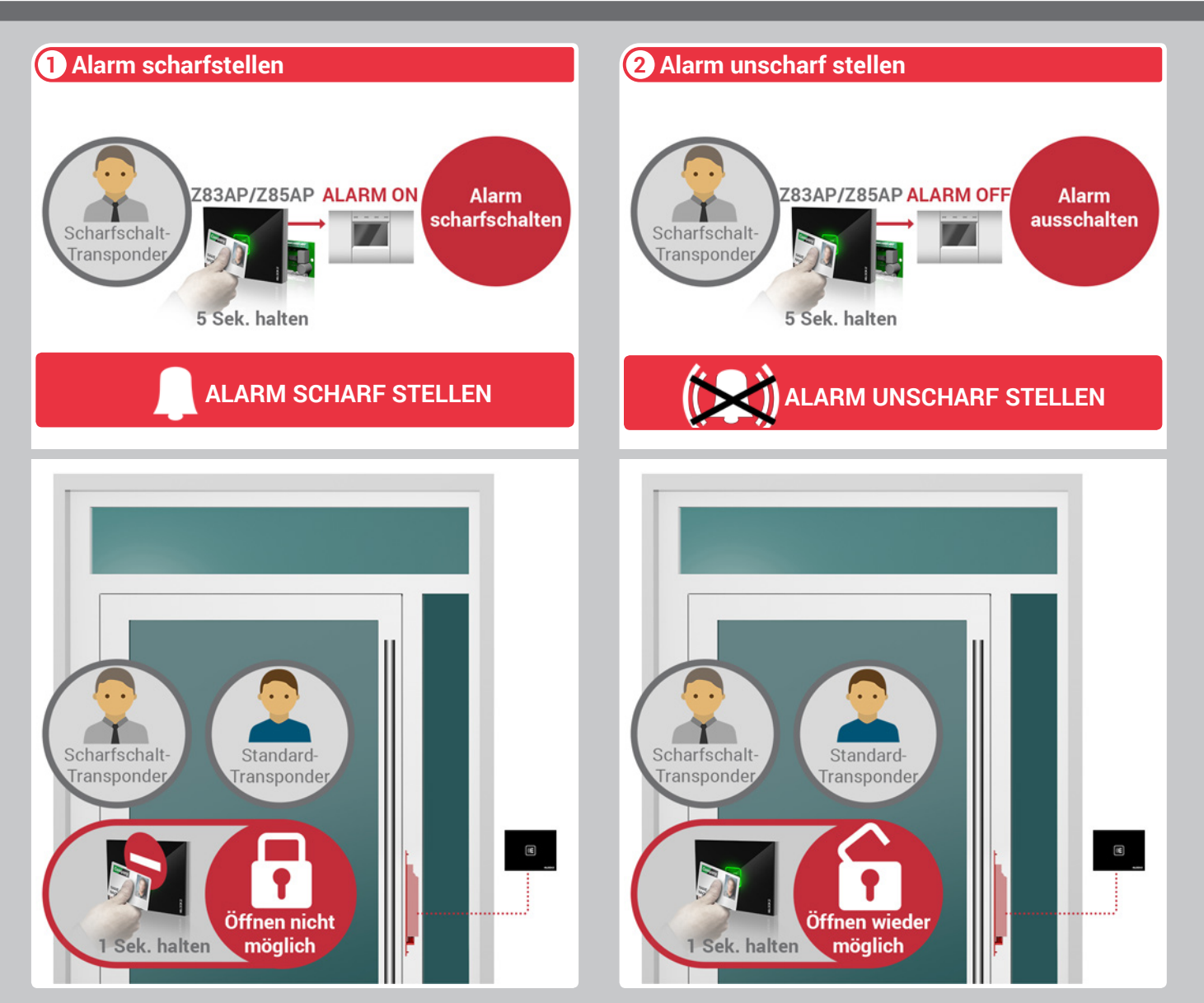

# **((ELDCK2** - Alarm Alarmscharfschaltung: Terminal-Programmierung für Bedienungsanleitung 4.4 Motorschloss oder Türöffner

Hinweis: Vor dem Programmieren des Alarmscharfschalt-Terminals/Controllers müssen Sie erst einen Alarmscharfschalttransponder anlegen. (Siehe Punkt 4.1) Keine Veränderung an den Zeiten vornehmen! Achtung: Die Steuerung muss während der Übertragung mit Spannung versorgt sein. Unter "Edit" können Sie zur Scharfschaltung weitere Einstellungen vornehmen, z.B. Quittierungszeit.

### Scharfschaltterminal programmieren:

- 1. Öffnen Sie das Fenster "Schloss neu".
- Vergeben Sie dem Terminal, der die Alarmscharfschaltfunktion erhalten soll, einen markanten Namen. (z.B. Tür\_10\_Alarmscharfschaltung)
- Aktivieren Sie das Kontrollkästchen "Steuerungsmodul"
- 4. Über den Button "Konfiguration" gelangen Sie zu den Einstellungen des Controllers
- 5. Aktivieren Sie das Kontrollkästchen "Scharfschalt-Einrichtung", so dass das Terminal die Alarmschaltfunktion erhält.
- 6. Wählen Sie "nur Out2 scharf/unscharf" für Dauersignal - "Impulssteuerung" für kurze Signale
- 7. Aktivieren Sie das Terminal als "Zwangsläufig-Master"
- 8. Zum Übertragen der Daten in die Steuerung das Programmiergegerät anschliessen und "Programmieren" auswählen.

|          | () ALARM-SCHARF |
|----------|-----------------|
| STANDARD |                 |

| chloss<br>eu (F3)          | nsponder<br>J (F4)          | Zeitzonen             | Suchen                   | Ereignisse            |
|----------------------------|-----------------------------|-----------------------|--------------------------|-----------------------|
| Transp                     |                             |                       |                          |                       |
| Schloss neu                |                             | ×                     |                          |                       |
| Speichern (F5)             |                             | <u></u>               |                          |                       |
| Name Transponder Konfigura | tion                        | Address of the second | →í                       | Konfiguration         |
|                            |                             |                       |                          |                       |
| st index                   |                             |                       | Scharfschalt-Einrichtung | 5 Edit                |
| Zylinder Nummer            |                             | 2                     |                          | Edit                  |
| Türbezeichnung             | Tür_10_Alarmscharfschaltung |                       | Edit / So                | harfschalt-Einrichtun |
| Oft                        |                             |                       | Ausgange                 |                       |
| Beconderbeiten             |                             | -                     | Eingange                 |                       |
| Etage                      |                             | _                     | Türoffen-Gültig          |                       |
| Schloss Version            |                             |                       |                          | 0.10 1 11 1 1         |
| Bootloader Version         |                             |                       | nu 🗹                     | Out2 schart/unschart  |
| Software Version           |                             |                       |                          |                       |
| Seriennummer               |                             |                       | miy                      | A                     |
| s                          | chloss Typ                  |                       |                          | anosläufio-Master     |
| O Schliesszylinder         | O Fahrzeugsteueru           | ng                    |                          |                       |
| Einsteckschloss            | O Differenz-Zählwei         | rk                    | Scharfscha               | ltung über $^{- u}$   |
| O Möbelschloss             | O Multiplexer               |                       | Anschluss                | 32                    |
| O Beschlag                 | O Digital-Counter           |                       | 7 moemuoo                | anosiautio-slave      |
| Steuerungsmodul            | O TCP/Serial Host           |                       |                          | ingenuing on to       |
| O Smart Relais             | O Mifare/Desfire            |                       | Ze                       | itstempel schreiben   |
| O 250 System               |                             |                       | 0                        | - Coharfachalta Bar   |

# **Alarmscharfschaltung**

Allgemeine Hinweise

## **ELOCK2** - Alarm **Allgemeine Hinweise**

Die Angaben in dieser Technischen Dokumentation können ohne vorherige Ankündigung geändert werden. Alle früheren Ausgaben verlieren mit dieser Technischen Dokumentation ihre Gültigkeit. Die Zusammenstellung der Informationen in dieser Technischen Dokumentation erfolgt nach bestem Wissen und Gewissen. ELOCK2 übernimmt keine Gewährleistung für die Richtigkeit und Vollständigkeit der gemachten Angaben. Insbesondere kann ELOCK2 nicht für Folgeschäden aufgrund fehlerhafter oder unvollständiger Angaben haftbar gemacht werden. Die in dieser Dokumentation gemachten Installationsempfehlungen gehen von günstigsten Rahmenbedienungen aus. ELOCK2 übernimmt keine Gewähr für die einwandfreie Funktion ihrer Produkte in systemfremden Umgebungen. Da sich Fehler, trotz aller Bemühungen nie vollständig vermeiden lassen, sind wir für Hinweise jederzeit dankbar. ELOCK2 übernimmt keine Gewährleistung dafür, dass die in diesem Dokument enthaltenden Informationen frei von fremden Schutzrechten sind, ELOCK2 erteilt mit diesem Dokument keine Lizenzen auf eigene oder fremde Patente oder andere Schutzrechte.

Bei entstehenden Unklarheiten beim Einbau bzw. der Programmierung/Bedienung des Systems setzen Sie sich bitte mit Ihrem Fachhändler in Verbindung. Bedienungsgemäße Verwendung: ELOCK2 - Produkte dürfen nur für den vorgesehenen Zweck benutzt und betrieben werden. Ein anderweitiger Gebrauch ist nicht zulässig.

Die AGB's finden Sie auf der Internetseite www.elock2.de

Technische Änderungen vorbehalten. Für Druckfehler und sonstige Irrtümer übernehmen wir keine Haftung.

ELOCK2 Gutenbergstraße 10-12 73779 Deizisau/ Germany www.elock.de support@elock.de

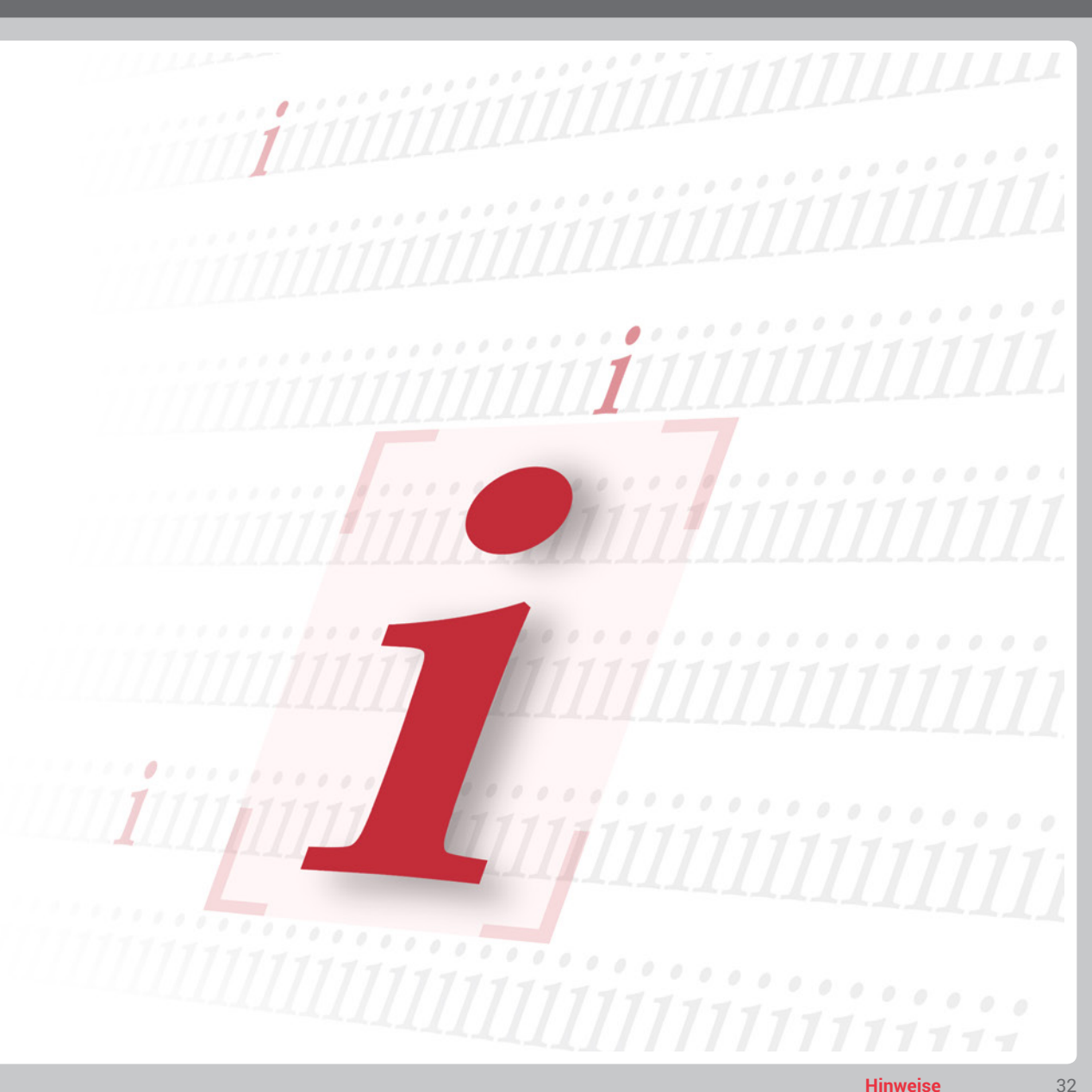